# Releaseskriv adRegnskap

Versjon: 2.20 – mars 2022

# **VITEC**

| Inn | ho | d |
|-----|----|---|
|     |    |   |

| 1. 0        | versikt programendringer adRegnskap 2.20.04d                                                                                                    | 3                     |
|-------------|----------------------------------------------------------------------------------------------------|-----------------------|
| 2. R        | egnskap                                                                                                    | 3                     |
| 2.          | <b>.1. Ny mva-melding fra og med 2022</b>                                                                                                    | .3<br>⊿               |
|             | 2.1.2. Behandle ny Skattemelding mva<br>Skiermvisning og print muligheter                                                                                                    | .6<br>.6              |
|             | Validering og innsending<br>Merknader og vedlegg                                                                                                    | . 6<br>. 7            |
|             | Manuell filopplastning Altinn<br>Vis tilbakemelding fra Skatteetaten med betalingsinformasjon og KID<br>Logg og Historikk rapportering mva                                                                                     | .7<br>.8<br>.9        |
|             | Mulige feilkilder og avvisninger skattemelding mva<br>Sende på nytt etter endring - komplett erstatningsmelding                                                                                                    | .9<br>.9              |
| 2.          | 2. Behandling                                                                                                    | 11                    |
|             | <ul> <li>2.2.1. Oppdateringskø - Otvidet logg</li> <li>2.2.2. Lukking av perioder ved moms termin i nytt år - før årsavslutning</li> <li>2.2.3. Utplukk remittering - kontantrabatt, justering for antall dager</li> </ul>     | 11<br>11<br>13        |
| 2.          | .3. Attestasjon på Web - via inng. EHF Modul                                                                                                    | 13                    |
|             | 2.3.1. Legge til snarvei på pc/mobil                                                                                                    | 15                    |
| 2.          | <ul> <li>A. Registrering - mottak eksterne regnskapsbilag</li> <li>2.4.1. Justering Duplikatkontroll ved periodiseringsbilag</li> <li>2.4.2. Mottak av data fra bank - Avregningsretur test på evt. slettet oppdrag</li> </ul> | <b>17</b><br>17<br>18 |
| 2.          | .5. Grunndata/Kontoplan                                                                                                    | 18                    |
|             | <ul> <li>2.5.1. Hovedbok - Underspesifikasjon til SAF-T mva kode</li> <li>2.5.2. Mva kode 20 erstatter kode 23</li> <li>2.5.3. Utvidet Valutatabell</li></ul>                                                                  | 18<br>19<br>20        |
| 3. N<br>(G  | 2.5.4. GDPR Rydderdtiner - unngar sletting av nye importkunderder<br>Iy Meny / tilpasning Web gir mulighet for nytt oppstartsbilde i adRegnskap 2<br>jelder ikke adRegnskap)                                                   | 20<br><b>21</b>       |
| <b>4.</b> E | HF-Monitor 2                                                                                                    | 21                    |
| 4.          | .1. Justering visningslogg                                                                                                    | 21                    |
| 5. Ir       | nfoeasy Web (gjelder ikke adRegnskap) 2                                                                                                    | 21                    |
| 6. A        | PPENDIX 2                                                                                                    | 22                    |
| 6.<br>6.    | .1. Kursdokumentasjon ny momshåndtering<br>.2. Faglig anbefaling_ Uttak_tap_justering_tilbakeføring                                                                                                    | 22<br>28              |

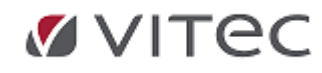

# 1. Oversikt programendringer adRegnskap 2.20.04d

Innholdsfortegnelsen i dette dokumentet skal veilede og gjenspeile hvor i programmet det er gjort endringer.

Dokumentet beskriver noen generelle programendringer etter versjon 2.19 mot versjon 2.20.04d av adRegnskap

Administrator/superbrukere av adRegnskap programvare anbefales å lese dette nøye, endre evt. oppsett ihht. anbefaling i skriv. Vi anbefaler også at alle brukere av programmet leser dette.

Ønskes releasedokumenter knyttet til tidligere versjoner, last dem ned fra vår hjemmeside, <u>https://www.vitecsoftware.com/no/produktomrade/auto/Kundesider/dokumentasjon-adregnskap</u>.

# 2. Regnskap

# 2.1. Ny mva-melding fra og med 2022

Regnskapsmodulen er tilpasset nye rapporteringskrav for mva. Den nye mva melding har økt detaljgrad i forhold til tidligere skattemelding mva.

Utsnitt fra Skatteetatens informasjonssider: Link: <u>Modernisering av merverdiavgiftsområdet -</u> Skatteetaten

Skatteetaten moderniserer mva-området. Som et ledd i moderniseringsprosessen forenkler vi prosessen for registereting i mva-registeret, og vi utvikler ny mva-melding.

Målet er at det skal bli enklere og mer effektivt å levere riktige opplysninger. Skatteetaten moderniserer mva-området. Arbeidet startet i 2019 og er planlagt ferdigstilt i løpet av 2023.

Det er samme rapporteringsfrister og terminer som tidligere.

- Meldingen tas i bruk fra 1. januar 2022, dvs. fra og med første avgiftstermin 2022
- Bilag for 2022 kan føres som normalt med mva-koder
- Vurder egne kontoer for tap på krav, justering, tilbakeføring og uttak
- Den nye oppgaven kan leveres direkte fra regnskapsmodulen mot ID porten/Altinn.no via API innebygget i programmet.
- Overføring/innsending av ny oppgave forutsetter versjon 2.20 av adRegnskap /adRegnskap (klar i mars/april, før frist på termin 1/2022)

For mer utfyllende informasjon – se nyhetsmelding på vår webside: her fra 29. november 2021

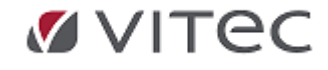

# 2.1.1. Rapportering - Skattemelding mva rapport og spesifikasjon

adRegnskap bokføring skjer som før, momskoder håndteres iht. tidligere anbefalinger mht. ny momshåndtering fra 01.01.2017 og adRegnskap benytter SAF-T mva-kodene til generering av ny Skattemelding mva. Bruk av egendefinerte mva-koder kan fortsatt benyttes og mappes til korrekt SAF-T mva-kode til skattemeldingen.

Kontroll av momsoppgaven - Skattemelding mva foregår i nytt menyvalg - utenfor standard rapporteringsmeny. Gammel momsoppgave/gammel Skattemelding mva er merket med >2021 og kan fortsatt benyttes som avstemmingsskjema mot regnskap for de som ønsker det.

# For kontroll - start ny Skattemeldingsrapport: Gå til menyvalget øverst i regnskap:

*Regnskap/Rapportering/Skattemelding mva rapport,* Skattemelding Rapport - Velg *Skattemelding mva rapport:* 

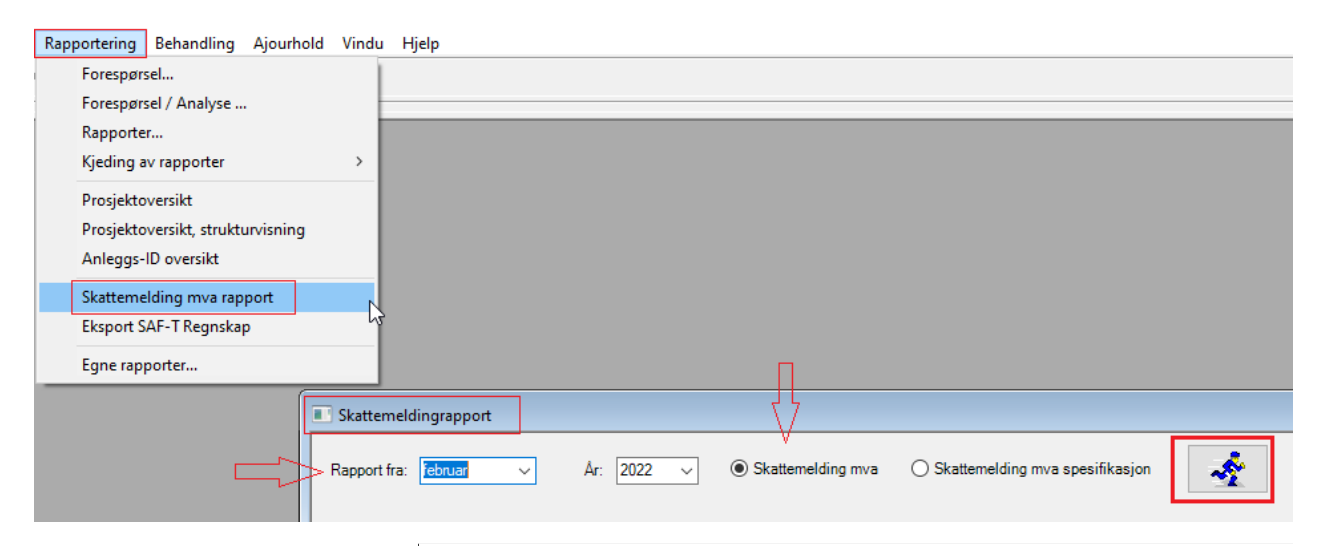

| 000 M  | she the moduly                         |            |                                  |            |            |         |        |           |           | INOL |
|--------|----------------------------------------|------------|----------------------------------|------------|------------|---------|--------|-----------|-----------|------|
|        |                                        | Skattemeld | ling mva f<br><sub>Kjørede</sub> | for termin | : 1 / 2022 |         |        |           |           |      |
|        |                                        | P          | eriode 2                         |            | Те         | ermin 1 |        | HI        | TTIL I År |      |
| Mvakod | e Tekst                                | Grunnlag   | %                                | Avgift     | Grunnlag   | %       | Avgift | Grunnlag  | %         | Avgi |
|        | Utgående mva innenlands, høy sats      | 204 230    | 25,00                            | 61 058     | 223 460    | 25,00   | 55 365 | 223 460   | 25,00     | 55 8 |
|        | Friomsetning/uttak innenlands          | 24 000 000 |                                  | 0          | 2 183 500  |         | 0      | 2 183 500 |           |      |
|        | Omsetning utenfor merverdiavgiftsioven |            |                                  |            | 410 000    |         | 0      | 410 000   |           |      |
|        |                                        |            |                                  |            |            |         |        |           |           |      |
|        |                                        |            |                                  |            |            |         |        |           |           |      |
|        |                                        |            |                                  |            |            |         |        |           |           |      |
|        |                                        |            |                                  |            |            |         |        |           |           |      |
|        |                                        |            |                                  |            |            |         |        |           |           |      |
|        |                                        |            |                                  |            |            |         |        |           |           |      |
|        |                                        |            |                                  |            |            |         |        |           |           |      |
|        |                                        |            |                                  |            |            |         |        |           |           |      |
|        |                                        |            |                                  |            |            |         |        |           |           |      |
|        |                                        |            |                                  |            |            |         |        |           |           |      |
|        |                                        |            |                                  |            |            |         |        |           |           |      |
|        |                                        |            |                                  |            |            |         |        |           |           |      |
|        |                                        |            |                                  |            |            |         |        |           |           |      |
|        |                                        |            |                                  |            |            |         |        |           |           |      |
|        |                                        |            |                                  |            |            |         |        |           |           |      |
|        |                                        |            |                                  |            |            | _       |        |           | _         |      |
| Sum    |                                        |            |                                  | 51 058     |            |         | 55 365 |           |           | 55 S |

**ØVITec** 

| Skattemeldingrapport |                                                                                                    |                                                                                                    |                                                                                                    | 45                                                                                                    |                                                                    |                                                                                                    |                                                                                                    |                                                                                                    |                                                                                                    |                                                                                                    |                   |                     |                      |
|----------------------|----------------------------------------------------------------------------------------------------|----------------------------------------------------------------------------------------------------|----------------------------------------------------------------------------------------------------|----------------------------------------------------------------------------------------------------|--------------------------------------------------------------------|----------------------------------------------------------------------------------------------------|----------------------------------------------------------------------------------------------------|----------------------------------------------------------------------------------------------------|----------------------------------------------------------------------------------------------------|----------------------------------------------------------------------------------------------------|-------------------|---------------------|----------------------|
| Rapport fra: februar | Ar: 2022                                                                                                    | 0                                                                                                    | Skatte                                                                                                    | melding mva 🔘 S                                                                                                    | Skattemelding mv                                                   | a spe                                                                                              | sifikasjon                                                                                                    |                                                                                                    |                                                                                                    |                                                                                                    |                   |                     |                      |
| h   占   h 🕂   🗣      | 😞 100 % 🔹 🔚                                                                                                    | 2 🗊                                                                                                    | D (1                                                                                                    |                                                                                                    | 1/3 🚺                                                              |                                                                                                    | 9 🖲   😘 🕅 🕨                                                                                                    | 间 🛛 🔀 Exce                                                                                                    | el 🔁 PDF                                                                                                    |                                                                                                    |                   |                     |                      |
|                      |                                                                                                    |                                                                                                    |                                                                                                    |                                                                                                    |                                                                    |                                                                                                    |                                                                                                    |                                                                                                    |                                                                                                    |                                                                                                    |                   |                     |                      |
|                      |                                                                                                    |                                                                                                    |                                                                                                    |                                                                                                    |                                                                    |                                                                                                    |                                                                                                    |                                                                                                    |                                                                                                    |                                                                                                    |                   |                     |                      |
|                      |                                                                                                    |                                                                                                    |                                                                                                    |                                                                                                    |                                                                    |                                                                                                    |                                                                                                    |                                                                                                    |                                                                                                    |                                                                                                    |                   |                     |                      |
|                      | 600 KURS Vitec                                                                                                    | nfoeasy                                                                                                    |                                                                                                    |                                                                                                    |                                                                    |                                                                                                    |                                                                                                    |                                                                                                    |                                                                                                    |                                                                                                    |                   |                     | InfoEasy             |
|                      |                                                                                                    |                                                                                                    |                                                                                                    |                                                                                                    |                                                                    |                                                                                                    |                                                                                                    |                                                                                                    |                                                                                                    |                                                                                                    |                   |                     |                      |
|                      |                                                                                                    |                                                                                                    |                                                                                                    |                                                                                                    |                                                                    |                                                                                                    |                                                                                                    |                                                                                                    |                                                                                                    | 1                                                                                                    |                   |                     |                      |
|                      |                                                                                                    |                                                                                                    |                                                                                                    |                                                                                                    | Skatter                                                            | oldi                                                                                               | na mya enecifik                                                                                                    | acion for ter                                                                                                    | min: 1 / 202                                                                                                    | ~ _                                                                                                    | ٦                 |                     |                      |
|                      |                                                                                                    |                                                                                                    |                                                                                                    |                                                                                                    | Skattern                                                           | ciui                                                                                               | ng mva spesini                                                                                                    | asjon for ten                                                                                                    | 1111. 17202.                                                                                                    |                                                                                                    |                   |                     |                      |
|                      |                                                                                                    |                                                                                                    |                                                                                                    |                                                                                                    |                                                                    |                                                                                                    | Kiøreda                                                                                                    | ta: 22-02-2022                                                                                                    |                                                                                                    |                                                                                                    |                   |                     |                      |
|                      |                                                                                                    |                                                                                                    |                                                                                                    |                                                                                                    |                                                                    |                                                                                                    | Kjøreda                                                                                                    | ta: 22-02-2022                                                                                                    |                                                                                                    |                                                                                                    |                   |                     |                      |
|                      | Bilag Dato                                                                                                    | Per                                                                                                    | Mva                                                                                                    | TK Tekst                                                                                                    | STD                                                                | BER                                                                                                | Kjøreda<br>C D Prosjekt                                                                                                    | ta: 22-02-2022<br>Beløp                                                                                                    | Mva utg.                                                                                                    | Grunni.                                                                                                    | Mva inng.         | Grunnl.inng.        | Avg.fri oms.         |
|                      | Bilag Dato<br>Mva Kode 3 - Utgående                                                                                                    | Per<br>nva innenl:                                                                                                    | Mva<br>ands, h                                                                                                | TK Tekst<br>øy sats                                                                                                    | STD                                                                | BER                                                                                                | Kjøreds<br>C D Prosjekt                                                                                                    | ta: 22-02-2022<br>Beløp                                                                                                    | Mva utg.                                                                                                    | Grunni.                                                                                                    | Mva inng.         | Grunnl.inng.        | Avg.fri oms.         |
|                      | Bilag Dato<br>Mva Kode 3 - Utgående<br>3000 hbok 3000                                                                                                    | Per<br>nva innenla                                                                                                    | Mva<br>ands, h                                                                                                | TK Tekst                                                                                                    | STD                                                                | BER                                                                                                | Kjøreda<br>C D Prosjekt                                                                                                    | ta: 22-02-2022<br>Beløp                                                                                                    | Mva utg.                                                                                                    | Grunni.                                                                                                    | Mva inng.         | GrunnLinng.         | Avg.fri oms.         |
|                      | Bilag Dato<br>Mva Kode 3 - Utgående<br>3000 hbok 3000<br>6004 21.01.2                                                                                                    | Per<br>nva innenla<br>22 1                                                                                                    | Mva<br>ands, h<br>3                                                                                           | TK Tekst<br>øy sats<br>3 UTG.FAKTURA                                                                                                    | STD 200                                                            | BER<br>0                                                                                           | Kjøreda<br>C D Prosjekt                                                                                                    | 40,00                                                                                                    | -10,00                                                                                                    | Grunni.                                                                                                    | Mva inng.         | GrunnLinng.         | Avg.fri oms.         |
|                      | Bilag Dato<br>Mva Kode 3 - Utgående<br>3000 hbok 3000<br>6004 21.01.2<br>10068 20.01.2                                                                                                    | Per<br>nva innenla<br>22 1<br>22 1                                                                                                    | Mva<br>ands, h<br>3<br>3                                                                                      | TK Tekst<br>øy sats<br>3 UTG.FAKTURA<br>3 200,SU28889<br>2 UTG.FAKTURA                                                                                                    | STD<br>200<br>200                                                  | 8ER<br>0<br>0                                                                                      | Kjareda<br>C D Prosjekt                                                                                                    | 40 22-02-2022<br>Belop<br>-40,00<br>-5 980,00                                                                                                    | Mva utg.<br>-10,00<br>-1 745,00                                                                                                    | Grunni.<br>-40,00<br>-6 980,00                                                                                                    | Mva inng.         | GrunnLinng.         | Avg. fri oms.        |
|                      | Billag Dato<br>Mva Kode 3 - Utgående<br>3000 hbok 3000<br>6004 21.01.2<br>10063 20.01.2<br>10069 28.01.2                                                                                                    | Per<br>nva innenla<br>22 1<br>22 1<br>22 1<br>22 2                                                                                                    | Mva<br>ands, h<br>3<br>3<br>3                                                                                 | TK Tekst<br><b>ay sats</b><br>3 UTG.FAKTURA<br>3 200,SU28889<br>3 UTG.FAKTURA<br>2 200 STR56550                                                                                                    | STD<br>200<br>200<br>200                                           | BER<br>0<br>0<br>0                                                                                 | Kjøreda<br>C D Prosjekt                                                                                                    | 407 22-02-2022<br>Belop<br>-40,00<br>-5 980,00<br>-12 000,00                                                                                                    | Mva utg.<br>-10,00<br>-1 745,00<br>-3 000,00<br>51 022 50                                                                                                    | Grunni.<br>-40,00<br>-6 980,00<br>-12 000,00                                                                                                    | Mva inng.         | Grunnl.inng.        | Avg.fri oms.         |
|                      | Bilag Dato<br>Mva Kode 3 - Utglende<br>9000 hbok 3000<br>6004 21.01.2<br>10069 26.01.2<br>10069 26.01.2<br>10070 15.02.2                                                                                                    | Per<br>nva innenli<br>22 1<br>22 1<br>22 1<br>22 2                                                                                                    | Mva<br>ands, h<br>3<br>3<br>3<br>3<br>3                                                                       | TK Tekst<br>ay sals<br>3 UTG.FAKTURA<br>3 200,SU28889<br>3 UTG.FAKTURA<br>3 200,ST86950                                                                                                    | STD<br>200<br>200<br>200<br>200                                    | 8ER<br>0<br>0<br>0<br>0<br>0<br>Sum                                                                | Kjareda<br>C D Prosjekt<br>0 0<br>0 0<br>0 0<br>0 0<br>0 0<br>0 0<br>0 0<br>0                                                                                                    | Editor 22-02-2022<br>Belop<br>-40,00<br>-5 980,00<br>-12 000,00<br>-223 110,00                                                                                                    | Mva utg.<br>-10,00<br>-1 745,00<br>-3 000,00<br>-51 022,50<br>-65 777,50                                                                                       | Grunni.<br>-40,00<br>-5 980,00<br>-12 000,00<br>-204 090,00<br>-223 10,00                                                                                                    | Mva inng.         | Grunnl.inng.        | Avg.frioms.          |
|                      | Bilag Dato<br>Mva Kode 3 - Utglende<br>3000 hok 3000<br>6004 21:012<br>10069 20:012<br>10069 20:012<br>10070 15:02 2<br>3090 hok 3090                                                                                                    | Per<br>nva innenl:<br>22 1<br>22 1<br>22 1<br>22 2                                                                                                    | Mva<br>ands, h<br>3<br>3<br>3<br>3                                                                            | TK Tekst<br>ey sits<br>3 UTG.FAKTURA<br>3 200,SU28859<br>3 UTG.FAKTURA<br>3 200,ST86950                                                                                                    | STD<br>200<br>200<br>200<br>200                                    | 0<br>0<br>0<br>0<br>Sum                                                                            | Kjareda<br>C D Prosjekt<br>0 0<br>0 0<br>0 0<br>0 0<br>1 konto 3000                                                                                                    | Edu 22-02-2022<br>Belop<br>-40,00<br>-6 980,00<br>-12 000,00<br>-204 990,00<br>-223 110,00                                                                                                    | Mva utg.<br>-10,00<br>-1 745,00<br>-3 000,00<br>-51 022,50<br>-55 777,50                                                                                       | Grunni.<br>-40,00<br>-5 580,00<br>-12 000,00<br>-204 090,00<br>-223 110,00                                                                                                    | Mva inng.<br>0,00 | GrunnLinng.         | Avg.fri oms.<br>0,00 |
|                      | Bilag Dato<br>Mva Kode 3 - Utgående<br>3000 hock 3000<br>6004 21.01.2<br>10069 26.01.2<br>10070 26.01.2<br>10070 300 hock 300<br>10063 20.01.2                                                                                                    | Per<br>nva innenl:<br>22 1<br>22 1<br>22 2<br>22 2<br>22 2                                                                                                    | Mva<br>ands, h<br>3<br>3<br>3<br>3<br>3                                                                       | TK Tekst<br>ey sats<br>3 UTG FAKTURA<br>3 200,SU28889<br>3 UTG FAKTURA<br>3 200,SU28889<br>3 200,SU28889                                                                                                    | STD<br>200<br>200<br>200<br>200<br>200                             | 0<br>0<br>0<br>0<br>Sum                                                                            | Kjareda<br>C D Prosjekt<br>0 0<br>0 0<br>0 0<br>1 konto 3000                                                                                                    | Editor 22-02-2022<br>Belop<br>-40,00<br>-5 560,00<br>-12 000,00<br>-204 090,00<br>-223 110,00<br>-70,00                                                                                                    | Mva utg.<br>-10,00<br>-1 745,00<br>-3 000,00<br>-51 022,50<br>-85 777,50<br>-17,50                                                                             | Grunni.<br>-40,00<br>-6 980,00<br>-12 000,00<br>-204 090,00<br>-223 110,00<br>-70.00                                                                                                    | Mva inng.         | GrunnLinng.         | Avg.fri oms.<br>0,00 |
|                      | Bilag Dato<br>Mva Kode 3 - Utglende<br>3000 hock 3000<br>10053 20.01.2<br>10053 20.01.2<br>10070 15.02.2<br>3090 hock 3090<br>10053 20.01.2<br>10059 20.01.2                                                                                                    | Per<br>nva innenla<br>22 1<br>22 1<br>22 1<br>22 2<br>22 2<br>22 1<br>22 1<br>22                                                                                                    | Mva<br>ands, h<br>3<br>3<br>3<br>3<br>3<br>3<br>3                                                             | TK Tekst<br>ey sab<br>3 UTG.FAKTURA<br>3 200.SU28889<br>3 UTG.FAKTURA<br>3 200.SU28889<br>3 200.SU28889<br>3 UTG.FAKTURA                                                                                                    | 200<br>200<br>200<br>200<br>200<br>200<br>200                      | 0<br>0<br>0<br>0<br>Sum<br>0<br>0                                                                  | Kjareda<br>C D Prosjekt<br>0 0<br>0 0<br>0 0<br>1 konto 3000                                                                                                    | te: 22-02-2022<br>Belop<br>-40,00<br>-6 580,00<br>-12 000,00<br>-204 090,00<br>-223 110,00<br>-70,00<br>-70,00                                                                                                    | Mva utg.<br>-10,00<br>-1 745,00<br>-3 000,00<br>-51 022,50<br>-55 777,50<br>-17,50<br>-17,50                                                                   | Grunnl.<br>-40,00<br>-6 980,00<br>-12 000,00<br>-223 110,00<br>-70,00<br>-70,00                                                                                                    | Mva inng.         | GrunnLinng.         | Avg.fri oms.<br>0,00 |
|                      | Bilag Dato<br>Mva Kode 3 - Utgående<br>3000 hok 3000<br>6004 21:012<br>10069 20:012<br>10070 15:022<br>3090 hok 3090<br>10068 20:012<br>10069 20:012<br>10069 20:012<br>10069 20:012<br>10069 20:012<br>10069 20:012<br>10070 15:022                                                                                                    | Per<br>nva innenli<br>22 1<br>22 1<br>22 1<br>22 2<br>22 1<br>22 1<br>22 1<br>22                                                                                                    | Mva<br>ands, h<br>3<br>3<br>3<br>3<br>3<br>3<br>3<br>3<br>3<br>3<br>3<br>3                                    | TK Tekst<br>ey sals<br>3 UTG.FAKTURA<br>3 200.5U28889<br>3 UTG.FAKTURA<br>3 200.5U28889<br>3 UTG.FAKTURA<br>3 200.5U28889<br>3 UTG.FAKTURA                                                                                                    | 200<br>200<br>200<br>200<br>200<br>200<br>200<br>200<br>200        | BER<br>0<br>0<br>0<br>0<br>5<br>0<br>0<br>0<br>0<br>0                                              | Kjareda<br>C D Prosjekt<br>0 0<br>0 0<br>0 0<br>0 0<br>konto 3000<br>0 0<br>0 0<br>0 0<br>0 0<br>0 0<br>0 0<br>0 0                                                                                                    | 40.2022<br>Belap<br>-40.00<br>-5 580.00<br>-204 090.00<br>-204 090.00<br>-223 110.00<br>-70.00<br>-70.00                                                                                                    | Mva utg.<br>-10,00<br>-1745,00<br>-3000,00<br>-51022,50<br>-65777,50<br>-17,50<br>-17,50<br>-17,50                                                             | Grunnl.<br>-40,00<br>-5 880,00<br>-12 000,00<br>-204 090,00<br>-223 110,00<br>-70,00<br>-70,00                                                                                                    | Mva inng.<br>0,00 | GrunnLinng.         | Avg.frioms.          |
|                      | Bilag Dato<br>Mrva Kode 3 - Utgående<br>3000 hoko 3000<br>10063 20.012<br>10063 20.012<br>10070 15.022<br>3090 hoko 3090<br>10068 20.012<br>10070 15.022<br>10070 15.022<br>10070 15.022<br>10070 15.022                                                                                                    | Per<br>nva innenl:<br>22 1<br>22 1<br>22 2<br>22 2<br>22 1<br>22 1<br>22 1<br>22                                                                                                    | Mva<br>ands, h<br>3<br>3<br>3<br>3<br>3<br>3<br>3<br>3<br>3<br>3<br>3<br>3<br>3<br>3                          | TK Tekst<br>ey sab<br>3 UTG.FAKTURA<br>3 200.SU28899<br>3 UTG.FAKTURA<br>3 200.ST86950<br>3 200.ST86950<br>3 UTG.FAKTURA<br>3 200.ST86950<br>3 UTG.FAKTURA                                                                                                    | 200<br>200<br>200<br>200<br>200<br>200<br>200<br>200<br>200        | 0<br>0<br>0<br>0<br>0<br>0<br>0<br>0<br>0<br>0<br>0                                                | Kjareda<br>C D Prosjekt<br>0 0<br>0 0<br>0 0<br>0 0<br>0 0<br>0 0<br>0 0<br>0                                                                                                    | to 22-02-2022<br>Belop<br>-40,00<br>-5 580,00<br>-12 000,00<br>-204 990,00<br>-204 990,00<br>-203 110,00<br>-70,00<br>-70,00<br>-70,00                                                                                                    | Mva utg.<br>-10,00<br>-1745,00<br>-3000,00<br>-51022,50<br>-55777,50<br>-17,50<br>-17,50<br>-17,50<br>-17,50                                                   | Grunnl.<br>-40,00<br>-6 580,00<br>-12 000,00<br>-224 090,00<br>-223 110,00<br>-70,00<br>-70,00<br>-70,00                                                                                                    | Mva inng.         | GrunnLinng.         | Avg.frioms.          |
|                      | Bilag         Dato           Mva Kode 3 - Utglende         3000 hock 3000           6004         21.01.2           10069         26.01.2           10070         150.02           3090 hock 3090         10069           10069         26.01.2           10069         26.01.2           10069         26.01.2           10069         26.01.2           10069         26.01.2           10070         150.02           10070         16.02.2           10072         16.02.2           10072         16.02.2           10072         16.02.2           10072         16.02.2 | Per<br>nva innenla<br>22 1<br>22 1<br>22 2<br>22 2<br>22 2<br>22 2<br>22 2<br>22                                                                                                    | Mva<br>ands, h<br>3<br>3<br>3<br>3<br>3<br>3<br>3<br>3<br>3<br>3<br>3<br>3<br>3<br>3<br>3<br>3                | TK Tekst<br>ey sats<br>3 UTG FAKTURA<br>3 200, SU28889<br>3 UTG FAKTURA<br>3 200, SU28889<br>0 UTG FAKTURA<br>3 200, SU28889<br>0 UTG FAKTURA<br>3 200, SU28889<br>0 UTG FAKTURA<br>3 200, SU28889<br>0 UTG FAKTURA                                                                                                    | 200<br>200<br>200<br>200<br>200<br>200<br>200<br>200<br>200<br>200 | 0<br>0<br>0<br>0<br>0<br>0<br>0<br>0<br>0<br>0<br>0<br>0                                           | Kjareda C D Prosjekt 0 0 0 0 0 0 0 0 0 0 0 0 0 0 0 0 0 0 0                                                                                                    | to 22-02-2022<br>Belop<br>-6.580,00<br>-204.090,00<br>-204.090,00<br>-223.110,00<br>-70,00<br>-70,00<br>-70,00<br>-70,00<br>-70,00<br>-70,00                                                                                                    | Mva utg<br>-10,00<br>-1 745,00<br>-3 000,00<br>-51 002,50<br>-55 777,50<br>-17,50<br>-17,50<br>-17,50<br>-17,50<br>-17,50<br>-17,50                            | Grunnl.<br>-40,00<br>-5 880,00<br>-20 090,00<br>-223 110,00<br>-70,00<br>-70,00<br>-70,00<br>-70,00<br>-70,00                                                                                                    | Mva inng.         | GrunnLinng.         | Avg.frioms.          |
|                      | Bilag Dato<br>Mva Kode 3 - Utgående<br>3000 hok 3000<br>6004 221.01.2<br>10069 26.01.2<br>10070 26.01.2<br>10070 26.01.2<br>10070 26.01.2<br>10070 26.01.2<br>10070 16.02.2<br>10070 16.02.2<br>10070 16.02.2<br>10072 16.02.2<br>10072 16.02.2                                                                                                    | Per<br>nva innenla<br>22 1<br>22 1<br>22 1<br>22 2<br>22 2<br>22 2<br>22 2<br>22                                                                                                    | Mva<br>ands, h<br>3<br>3<br>3<br>3<br>3<br>3<br>3<br>3<br>3<br>3<br>3<br>3<br>3<br>3<br>3<br>3<br>3<br>3<br>3 | TK Tekst<br><b>ey sab</b><br>3 UTG FAKTURA<br>3 200 SU2885<br>3 UTG FAKTURA<br>3 200 SU28859<br>3 UTG FAKTURA<br>3 200 SU28859<br>3 UTG FAKTURA<br>3 200 ST8650<br>3 UTG FAKTURA<br>3 200 ST8650                                                                                                    | 200<br>200<br>200<br>200<br>200<br>200<br>200<br>200<br>200<br>200 | 0<br>0<br>0<br>0<br>0<br>0<br>0<br>0<br>0<br>0<br>0<br>0<br>0                                      | Kjareda C D Prosjekt 0 0 0 0 0 0 0 0 0 0 0 0 0 0 0 0 0 0 0                                                                                                    | to 22-02-2022<br>Belep<br>-40,00<br>-5 980,00<br>-12 000,00<br>-204 990,00<br>-70,00<br>-70,00<br>-70,00<br>-70,00<br>-70,00                                                                                                    | Mva utg.<br>-10,00<br>-17745,00<br>-3009,00<br>-51022,50<br>-55777,50<br>-17,50<br>-17,50<br>-17,50<br>-17,50<br>-17,50<br>-17,50                              | Grunnl.<br>-40,00<br>-5 580,00<br>-12 000,00<br>-204 090,00<br>-223 110,00<br>-70,00<br>-70,00<br>-70,00<br>-70,00<br>-70,00                                                                                                    | Mva inng.         | GrunnLinng.         | Avg.frioms.          |
|                      | Bilag Dato<br>Mva Kode 3 - Utglende<br>3000 hook 3000<br>10063 20.01.2<br>10063 20.01.2<br>10070 15.02.2<br>3009 hook 3090<br>10063 20.01.2<br>10070 15.02.2<br>10070 15.02.2<br>10072 16.02.2<br>10072 16.02.2<br>10072 16.02.2<br>10072 16.02.2<br>10072 16.02.2                                                                                                    | Per<br>nva innenli<br>22 1<br>22 1<br>22 1<br>22 2<br>22 2 | Mva<br>ands, h<br>3<br>3<br>3<br>3<br>3<br>3<br>3<br>3<br>3<br>3<br>3<br>3<br>3<br>3<br>3<br>3<br>3<br>3<br>3 | TK Tekst<br><b>ey sits</b><br>3 UTG, FAKTURA<br>3 UTG, FAKTURA<br>3 UTG, FAKTURA<br>3 200, SU28889<br>3 UTG, FAKTURA<br>3 200, SU28889<br>3 UTG, FAKTURA<br>3 UTG, FAKTURA<br>3 UTG, FAKTURA<br>3 Aut: Ibakefort<br>3 Aut: Ibakefort<br>3 UTG, FAKTURA                                                                                                    | 200<br>200<br>200<br>200<br>200<br>200<br>200<br>200<br>200<br>200 | BER<br>0<br>0<br>0<br>0<br>0<br>0<br>0<br>0<br>0<br>0<br>0<br>0<br>0<br>0                          | Kjareda           C         D         Prosjekt           0         0         0           0         0         0           1         0         0           0         0         0           0         0         0           0         0         0           0         0         0           0         0         0           0         0         0           0         0         0           0         0         0           0         0         0           0         0         0 | to 22-02-2022<br>Belep<br>-40,00<br>-5 980,00<br>-12 000,00<br>-204 989,00<br>-223 110,00<br>-70,00<br>-70,00<br>-70,00<br>-70,00<br>-70,00                                                                                                    | Mva utg<br>-10,00<br>-1 745,00<br>-3 000,00<br>-51 022,50<br>-55 777,50<br>-17,50<br>-17,50<br>-17,50<br>-17,50<br>-17,50<br>-17,50<br>-17,50                  | Grunnl.<br>-40,00<br>-6 980,00<br>-12 000,00<br>-224 990,00<br>-223 110,00<br>-70,00<br>-70,00<br>-70,00<br>-70,00<br>-70,00<br>-70,00                                                                                                    | Mva inng.         | GrunnLinng.         | Avg.frioms.          |
|                      | Bilag Dato<br>Mva Kode 3 - Utglende<br>3000 hok 3000<br>6004 21:012<br>10069 20:012<br>10069 20:012<br>10070 15:022<br>3090 hok 3090<br>10068 20:012<br>10070 15:022<br>10070 15:022<br>10070 15:022<br>10072 16:022<br>10072 16:022<br>10072 16:022                                                                                                    | Per<br>nva innenli<br>22 1<br>22 1<br>22 2<br>22 2<br>22 2<br>22 2<br>22 2<br>22 2<br>22 2<br>22 2<br>22 2<br>22 2<br>22 2<br>22 1<br>22 1<br>22 2<br>2<br>2<br>2<br>2<br>2<br>2<br>2<br>2<br>2<br>2<br>2<br>2<br>2                                                                                                    | Mva<br>ands, h<br>3<br>3<br>3<br>3<br>3<br>3<br>3<br>3<br>3<br>3<br>3<br>3<br>3<br>3<br>3<br>3<br>3<br>3<br>3 | TK         Tekst           ey sab         3         UTG, FAKTURA           3         200, SU28889         3         UTG, FAKTURA           3         200, SU28889         3         UTG, FAKTURA           3         200, SU28889         3         UTG, FAKTURA           3         200, ST06500         3         UTG, FAKTURA           3         200, ST06500         UTG, FAKTURA         3           3         Aut: Itibakefett         3         UTG, FAKTURA | 200<br>200<br>200<br>200<br>200<br>200<br>200<br>200<br>200<br>200 | 8ER<br>0<br>0<br>0<br>0<br>0<br>0<br>0<br>0<br>0<br>0<br>0<br>0<br>0<br>0<br>0<br>0<br>0<br>0<br>0 | Kjareda           C         D         Prosjekt           0         0         0           0         0         0           0         0         0           0         0         0           0         0         0           0         0         0           0         0         0           0         0         0           0         0         0           0         0         0           0         0         0           0         0         0           0         0         0 | to 22-02-2022<br>Belop<br>-40,00<br>-6 980,00<br>-12 000,00<br>-204 980,00<br>-204 980,00<br>-204 980,00<br>-70,00<br>-70,000<br>-70,000<br>-70,000<br>-70,000<br>-70,000<br>-70,000<br>-70,000<br>-70,000<br>-70,000<br>-70,000 | Mva utg.<br>-10,00<br>-1745,00<br>-3000,00<br>-51022,50<br>-55777,50<br>-17,50<br>-17,50<br>-17,50<br>-17,50<br>-17,50<br>-17,50<br>-17,50<br>-17,50<br>-17,50 | Grunnl.<br>-40,00<br>-6 \$80,00<br>-12 000,00<br>-204 990,00<br>-204 990,00<br>-233 110,00<br>-70,00<br>-70,000<br>-70,000<br>-70,000<br>-70,000<br>-70,000<br>-70,000<br>-70,000<br>-70,000<br>-70,000<br>-70,000<br>-70,000<br>-70,000<br>-70,000<br>-70,000<br>- | Mva inng.<br>0,00 | GrunnLinng.<br>0.00 | Avg.fri oms.<br>0,00 |

| Rapport fra: ianuar v Ar: 2022 v | Skattemelding mva                                                                                                    | Skattemelding mva s                                                                                                    | spesifikasjon                                                                                                    |                       |                                               |                                                          |                                                                   |                                                                   |           |              |              |
|----------------------------------|----------------------------------------------------------------------------------------------------|----------------------------------------------------------------------------------------------------|----------------------------------------------------------------------------------------------------|-----------------------|-----------------------------------------------|----------------------------------------------------------|-------------------------------------------------------------------|-------------------------------------------------------------------|-----------|--------------|--------------|
| h 🗟 h 🕺 😫 😞 100 % 🛛 - 🗮 🔂 🗓      | ) 🗈 🛛 - 🖬 🖸                                                                                                    | 1/3 🚺 🚺                                                                                                    | I II II II II II II II II II II II II I                                                                                                    | i   E                 | 🖔 📧 Excel   🔁 PDF                             |                                                          |                                                                   |                                                                   |           |              |              |
|                                  | 600 KURS Vitec Ini                                                                                                    | foeasy                                                                                                    |                                                                                                    |                       |                                               |                                                          |                                                                   |                                                                   |           |              | InfoEasy     |
|                                  |                                                                                                    |                                                                                                    | Skatten                                                                                                    | neldin                | ig mva spesifik<br>Kjøreda                    | asjon for tern                                           | nin: 1 / 2022                                                     | 2                                                                 |           |              |              |
|                                  | Bilag Dato                                                                                                    | Per Mva TK Tekst                                                                                                    | t STE                                                                                                    | BER                   | C D Prosjekt                                  | Beløp                                                    | Mva utg.                                                          | Grunni.                                                           | Mva inng. | Grunnl.inng. | Avg.fri oms. |
|                                  | Mva Kode 3 - Utgående mv                                                                                                    | va innenlands, høy sats                                                                                                    |                                                                                                    |                       |                                               |                                                          |                                                                   |                                                                   |           |              |              |
|                                  | 6004 21.01.2022<br>10063 20.01.2022<br>10069 26.01.2022<br>10070 15.02.2022                                                              | 2 1 3 3 UTG.<br>2 1 3 3 200,5<br>2 1 3 3 UTG.<br>2 2 3 3 200,5                                                                                                    | FAKTURA 200<br>SU28889 200<br>FAKTURA 200<br>ST86950 200                                                                                                    | 0<br>0<br>0           | 0 0<br>0 0<br>0 0<br>0 0                      | -40,00<br>-6 980,00<br>-12 000,00<br>-204 090,00         | -10,00<br>-1 745,00<br>-3 000,00<br>-51 022,50                    | -40,00<br>-6 980,00<br>-12 000,00<br>-204 090,00                  |           |              |              |
|                                  | 3090 hbok 3090                                                                                                    |                                                                                                    |                                                                                                    | Sum k                 | conto 3000                                    | -223 110,00                                              | -55 777,50                                                        | -223 110,00                                                       | 0,00      | 0,00         | 0,00         |
|                                  | 10083 20.01.2022<br>10069 26.01.2022<br>10070 15.02.2022<br>10072 16.02.2022<br>10072 16.02.2022<br>10072 16.02.2022<br>10072 16.02.2022 | 2         1         3         3         200,9           2         1         3         3         UTG.           2         2         3         3         200,9           2         2         3         3         200,9           2         2         3         3         UTG.           2         2         3         3         UTG.           2         2         3         3         UTG.           2         2         3         3         Aut.ti           2         2         3         3         UTG.           2         1         3         3         UTG. | SU28889         200           IFAKTURA         200           ST86950         200           IFAKTURA         200           Ibakefort         200           Ibakefort         200           IFAKTURA         200 | 0<br>0<br>0<br>0<br>0 | 0 0<br>0 0<br>0 0<br>0 0<br>0 0<br>0 0<br>0 0 | -70,00<br>-70,00<br>-70,00<br>-70,00<br>-70,00<br>-70,00 | -17,50<br>-17,50<br>-17,50<br>-17,50<br>17,50<br>-17,50<br>-17,50 | -70,00<br>-70,00<br>-70,00<br>-70,00<br>70,00<br>-70,00<br>-70,00 |           |              |              |
|                                  | SUM M                                                                                                    | Iva Kode 3 - Utgående mva ir                                                                                                    | nnenlands, høv sats                                                                                                    | Sum k                 | conto 3090                                    | -350,00<br>-223 460.00                                   | -87,50                                                            | -350,00<br>-223 460.00                                            | 0,00      | 0,00         | 0.00         |
|                                  |                                                                                                    |                                                                                                    |                                                                                                    |                       |                                               |                                                          |                                                                   |                                                                   |           |              |              |
|                                  | 22-02-2022                                                                                                    |                                                                                                    |                                                                                                    |                       |                                               |                                                          |                                                                   |                                                                   |           |              | Side 1 av 3  |

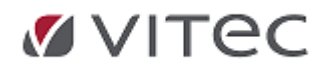

# 2.1.2. Behandle ny Skattemelding mva

# *For behandling av ny mva melding* og levering mot Altinn og Skatteetaten, gå til menyvalget *Regnskap/Behandling/Skattemelding mva*

| Behandling | Ajourhold     | Vindu     | Hjelp     |
|------------|---------------|-----------|-----------|
| Oppdat     | ering         |           |           |
| Innford    | ring          |           |           |
| Mottak     | elektronisk f | aktura (e | -Faktura) |
| Remitte    | ering         |           |           |
| Skatten    | nelding mva   |           |           |

# Skjermvisning og print muligheter

Oppgi ønsket termin og år for kontroll, gå til merknader, legg til vedlegg etc.

| Termin:     | 1                                                       | → Ar: 2022 →                                         | $\leq =$ | נ       |         | •             |         |  |  |  |
|-------------|---------------------------------------------------------|------------------------------------------------------|----------|---------|---------|---------------|---------|--|--|--|
| Mva<br>Kode | SAF-T<br>Mva Kode                                       | Tekst                                                | Grunnlag | Prosent | MVA     | Spesifikasjon | Merknad |  |  |  |
| 3           | 3                                                       | Utgående mva innenlands, høy sats                    | 242800   | 25      | 60700   |               |         |  |  |  |
| 5           | 5                                                       | Fri omsetning/uttak innenlands                       | 8400     |         | 0       |               |         |  |  |  |
| 1           | 1                                                       | Inngående mva innenlands, høy sats                   |          |         | -23118  |               |         |  |  |  |
| 81          | 81                                                      | Innførsel varer, utgående og inngående mva, høy sats | 790852   | 25      | 197713  |               |         |  |  |  |
| 81          | 81                                                      | Innførsel varer, utgående og inngående mva, høy sats |          | _       | -197713 |               |         |  |  |  |
|             |                                                         | SUM                                                  | 1042052  |         | 37582   |               |         |  |  |  |
| Mindre or   | Mindre omsetning enn det som er vanlig for virksomheten |                                                      |          |         |         |               |         |  |  |  |

Nederst til høyre får man mulighet å generere fil for manuell mva sending

# Validering og innsending

Velg Validering for pålogging mot ID porten og kontroll. Kvittering på Validering vises oppe til høyre, velg sending med signatur (eller uten signatur om oppgaven ønskes kontrollert i innboks/signeres av andre). Nederst til høyre får man mulighet å generere fil for manuell mva sending

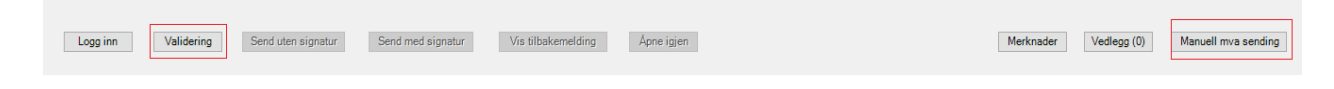

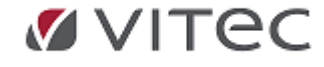

# Merknader og vedlegg

I forbindelse med innsending kan det som tidligere være behov for å oppgi merknad til tall i mva meldingen, velg merknadstype, velg merknad ut fra forhåndsdefinerte tekster eller legg til Fritekst. Klikk på Vedlegg for å laste opp vedlegg etter behov.

| Logg inn Validering Send uten signatur. Send med signatur | Vis tilbekemelding Åpne igen     | Merknader Vedlagg (0)<br>Manuell mva sending<br>Merknad type:<br>3-12gjørde ma investinda, høy stat<br>3-16 jonstrong skata, investinda<br>3-16 Omstering skata, investinda<br>3-16 Omstering skata, investinda<br>3-16 Omstering skata, investinda, høy stat<br>3-16 Omstering skata, investinda, høy stat<br>3-16 Omstering skata, investinda, høy stat |     |   |
|-----------------------------------------------------------|----------------------------------|----------------------------------------------------------------------------------------------------|-----|---|
|                                                           | Merknader                        |                                                                                                    | - 0 | × |
|                                                           | Merknad type:                    | 3 - Utgående mva innenlands, høy sats                                                                                                    |     | ~ |
|                                                           | Forhåndsdef. tekst:<br>Fritekst: | Avvikende fakturering<br>bygg i egenregi<br>demobil<br>feil i regnskapsprogram<br>feil mva-kode brukt tidligere<br>fritekstfeit<br>kredithota<br>omsetning for registrering<br>periodisering                                                                                                    |     |   |
|                                                           | ОК                               | uttak av varer ved sletting av virksomhet i mva-register                                                                                                    | 仑   |   |

# Manuell filopplastning Altinn

Ved tilfeller der man ikke har kontakt med ID porten kan en levere fil til Altinn for manuell opplastning mot Skatteetaten/Altinn.no. Klikk på Manuell mva sending og velg filsti der du kan finne din fil. Logg på Altinn og last opp fil manuelt i Altinn.

| Merknader | Vedlegg (0) | Manuell mva sending |
|-----------|-------------|---------------------|
|           |             |                     |

Visning eksempel på filer generert ifm. manuell mva sending. Disse lastes opp på Skatteetatens nettside: <u>https://www.skatteetaten.no/bedrift-og-organisasjon/avgifter/mva/mva-melding/?310141=310147</u> Se også vedlagte PDF Rapport for kontroll.

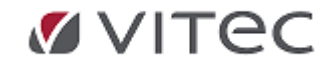

| Report-1-2022.pdf            | 21.02.2022 15:40 | Microsoft Edge P |
|------------------------------|------------------|------------------|
| Report-1-2022.xml            | 21.02.2022 15:40 | XML Document     |
| SkatteMelding-600-2022-1.xml | 22.02.2022 14:13 | XML Document     |

Skattemelding genereres til .xml filformat vist som eksempel nedenfor iht. kravspec fra Skatteetaten.v1.0

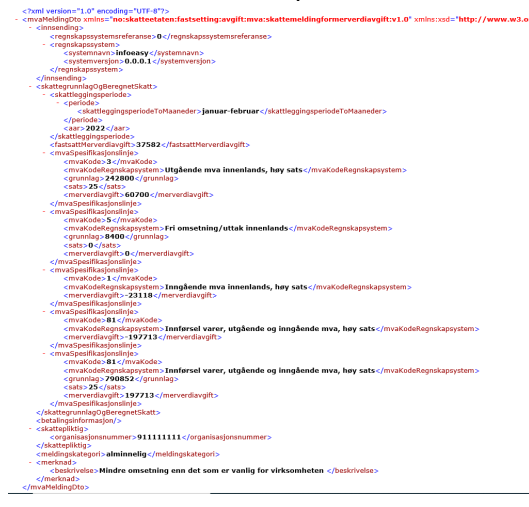

# Vis tilbakemelding fra Skatteetaten med betalingsinformasjon og KID

Når oppgaven er sendt inn vil det være mulig å vise tilbakemelding fra Skatteetaten. Klikk på knapp for *Vis tilbakemelding.* Ønskes komplett kvittering fra Skatteetaten, se på tilbakemeldingen og klikk på *Se kvittering* evt. *Lagre kvittering* 

| Terrin      | 8       | - Ar (2021                         | ~        |         |         |             |        | Status<br>Deto | Tilbakemelding laget<br>01.03.2022 14.45.25 |
|-------------|---------|------------------------------------|----------|---------|---------|-------------|--------|----------------|---------------------------------------------|
| lva<br>iste | SAF-T A | Tekat                              | Grunnlag | Prosent | M/A     | Speafkasjon | Meknad |                |                                             |
|             | 3       | Utgående mva innenlands, høy søts  | 4783     | 25      | 1195    |             |        |                |                                             |
|             | 1       | inngående mva innenlands, høy sats |          |         | -295559 |             |        |                |                                             |
|             |         | SUM                                | 4783     |         | -294364 |             | 5 S    |                |                                             |
|             |         |                                    |          |         |         |             |        |                | 9                                           |
|             |         |                                    |          |         |         |             |        |                |                                             |

Den kan lagres eller skrives ut. Vi gjør oppmerksom på at bilag for remittering må bokføres manuelt, evt. via PDF med link til kvittering.

| Tilbakemelding              |                                             | - |     | ×   |
|-----------------------------|---------------------------------------------|---|-----|-----|
| Organisasjonsnummer:        | 910144200                                   |   |     |     |
| Skattleggingsperiode:       | mai-juni                                    |   |     |     |
| Aar:                        | 2021                                        |   |     |     |
| Beløp:                      | -294364                                     |   |     |     |
| Betale til:                 | Merverdiavgift - Skatte- og avgiftsregnskap |   |     |     |
| Betalingsfrist:             | 31-08-2021                                  |   |     |     |
| Norsk Kontonummer:          | 76940518888                                 |   |     |     |
| Kundeidentifikasjonsnummer: | 19101442000100112600400                     |   |     |     |
|                             |                                             |   |     |     |
| Se kvittering Lagre kvitt   | ering                                       |   | Avb | ryt |

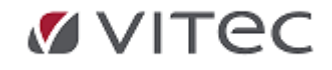

Feilmeldinger: Evt. feilmeldinger som vises, er returmeldinger fra Skatteetaten. **NB! Feil må rettes og oppgaven valideres på nytt** inntil status er sendt.

#### Logg og Historikk rapportering mva

| Termin:     | Terrii: 1 v kr. 1000 v                                  |                                                     |                                         |          |         |         |               |         |  |  |
|-------------|---------------------------------------------------------|-----------------------------------------------------|-----------------------------------------|----------|---------|---------|---------------|---------|--|--|
| Mva<br>Kode | SAF-T<br>Mva Kode                                       | Tekst                                               |                                         | Grunnlag | Prosent | MVA     | Spesifikasjon | Merknad |  |  |
| 3           | 3                                                       | Utgående mva innenlands, høy sats                   |                                         |          | 25      | 60700   |               |         |  |  |
| 5           | 5                                                       | Fri omsetning/uttak innenlands                      |                                         | 8400     |         | 0       |               |         |  |  |
| 1           | 1                                                       | Inngående r                                         | riva innenlands, høy sats               |          |         | -23118  |               |         |  |  |
| 81          | 81                                                      | Innførsel varer, utgående og inngående mva, høy sat |                                         | 790852   | 25      | 197713  |               |         |  |  |
| 81          | 81                                                      | Innfarsel var                                       | er, utgående og inngående mva, høy sats |          |         | -197713 |               |         |  |  |
|             |                                                         | SUM                                                 |                                         | 1042052  |         | 37582   |               |         |  |  |
| Mindre on   | Mindre onsetning enn det som er vanlig for virksomheten |                                                     |                                         |          |         |         |               |         |  |  |

Mulige feilkilder og avvisninger skattemelding mva

Rapportering krever hovedversjon 2.20.03 eller nyere.

I adRegnskap er det opprettet en databaselogg for å se dialog og status ved feilsituasjoner mot ID porten. Det er nyttig informasjon å lese fra logg i de tilfeller kunder ikke får logget på eller ikke får respons mot ID porten etc.

Logg vil vise både godkjente og feilmeldinger. Tabell heter MvaReportLog. For administrator til sql database kan logg hentes frem ved kommando: *Select \* from MvaReportLog*. Kontakt evt. Autodata Support ved ønske om bistand.

- Kjente feilsituasjoner:
  - Ingen respons ved validering eller Logg inn på ID porten Login aktiv linje i grønn vises:
    - Logg kan vise: komponent fra Windows mangler "Couldn't find a compatible Webview2 Runtime installation to host WebViews"
    - <u>Løsning</u>: IT kontakt må sjekke server/pc installere update fra Windows, ref. Link: . <u>https://developer.microsoft.com/en-us/microsoftedge/webview2/#download-section</u> (valg X86, MicrosoftEdgeWebView2RuntimeInstallerX86.exe blir lastet ned og startes)
  - Momsprosent viser feil i Skattemelding mva terminoppgave: 24% mva? / 28% mva?
    - Enkelte posteringer gir feil utslag i rapport, det kalkuleres feil mva prosentsats i visning, som igjen fører til at rapport ikke blir godkjent ved levering.
    - <u>Løsning</u>: kontakte support for kjøring av en fix som kontrollerer/justerer rapport.
  - o Feilmelding på Org.nummer ved Sende med Signatur
    - Løsning: Sjekk oppsett av ditt org.nummer. Ta bort mellomrom i org.nummer. NO999 999 999MVA må evt. endres til NO99999999MVA eller 999999999, ref. Grunndata/Firma Styreopplysninger
  - Sending med signatur ikke mulig kun mulig å sende uten signatur
    - Løsning: Kontakt din overordnede for kontroll av rettigheter i Altinn
  - Fellesrapportering mva virker ikke (samlet oppgave for flere selskaper)
    - Løsning: Funksjon kommer i revidert versjon av adRegnskap. Er i produksjon hos noen kunder, kontakt support for ekstra fil leveranse.
  - Nullmelding skattemelding mva virker ikke
    - Løsning er å sende oppgaven direkte i Altinn. adRegnskap vil ha løsning for dette i senere revisjon av levering skattemelding mva.

#### Generelt:

Feilmeldinger som vises i <u>tilbakemelding fra Skatteetaten må rettes</u> og oppgaven valideres på nytt inntil status er sendt.

Kontakt evt. Autodata Support ved ønske om bistand.

Sende på nytt etter endring - komplett erstatningsmelding

Hvis man gjør endringer i regnskapssystemet som fører til at man vil korrigere mva-meldingen sender

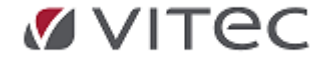

man inn en ny komplett melding. Siste melding vil alltid være gjeldende.

| sumerneid   | ingrapport        | Skatternelding ×        |              |                                    |                                 |                             |                                        |                                                          |
|-------------|-------------------|-------------------------|--------------|------------------------------------|---------------------------------|-----------------------------|----------------------------------------|----------------------------------------------------------|
| Termin      | 3                 | ~ Ac                    | 2021         | v                                  |                                 |                             |                                        | Stotus: Tilbakomelding logn<br>Dete: 01.03.2022 14.45.25 |
| Mva<br>Kode | SAF-T<br>Mva Kode | Tekst                   |              | Grunnlag                           | Prosent                         | MVA                         | Speafikasjon                           | Mekned                                                   |
| )           | 3                 | Utgäende mva inneriland | , hay sats   | 4783                               | 25                              | 1195                        |                                        |                                                          |
| 1           | 1                 | Inngäende reva innerian | is, hay sate |                                    |                                 | -295559                     |                                        |                                                          |
|             |                   | SUM                     |              | 4783                               |                                 | -294364                     |                                        |                                                          |
|             |                   |                         | Bekre        | ft åpning.                         |                                 |                             |                                        | ×                                                        |
|             |                   |                         | Når o<br>Den | tu åpner termin<br>siste innsendin | en har du til<br>gen vil forbil | gang til å s<br>gyldig innt | ende inn rappor<br>til en ny er laget. | ten på nytt.                                             |

Velg Åpne igjen og Valider på nytt før innsending av ny komplett erstatningsmelding.

<u>NB! Vi gjør oppmerksom på at versjon tillater lukking av perioder før man har årsavsluttet året før</u>. Se eget punkt i dette releaseskriv for 2.20.

Er momskonti tømt ved første rapportering termin? - påse at tømming av ekstra postert moms gjøres manuelt. (Tilsvarende må man manuelt lukke reåpnet periode). Kontakt Autodata Support.

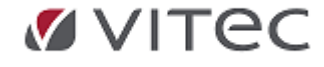

# **2.2.** Behandling

# 2.2.1. Oppdateringskø - Utvidet logg

adRegnskap har en oppdateringskø hvor bunkehistorikk vises.

Oppdateringskø logg er utvidet til å vise bunkestatus ved korreksjon eller sletting av bunker. Opprinnelig bunketype vises. Åpne bunkekø ved å gå til *Regnskap/Behandling/Oppdatering*.

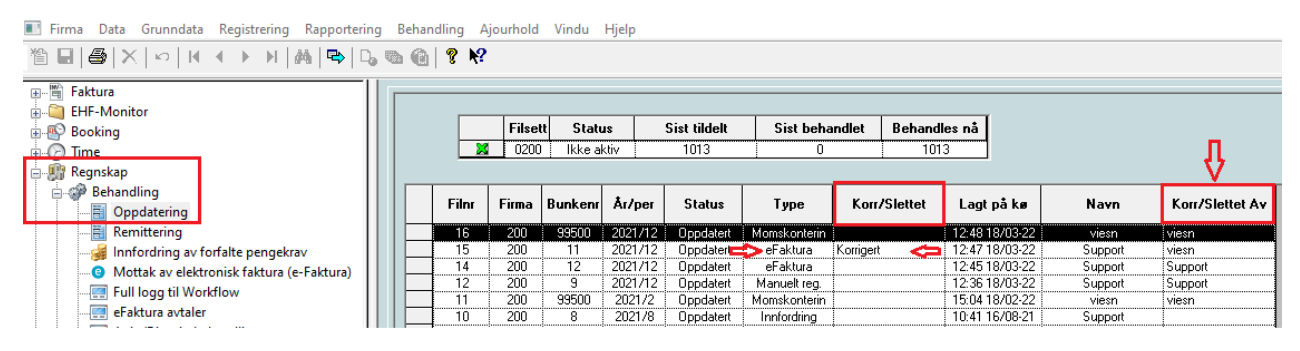

# 2.2.2. Lukking av perioder ved moms termin i nytt år - før årsavslutning

I adRegnskap får man nå mulighet å avslutte en termin /kjøre månedsavslutning på perioder frem i tid uten å årsavslutte fjoråret.

En kan som før bokføre på flere år om gangen, normalt sett ha to regnskapsår åpne for bokføring. Ved å åpne nytt år, bokføre på nye perioder på nytt år, feks. januar/februar kan termin 1 nå lukkes, momskonti tømmes mot oppgitt konto til fylkesskattesjefen samtidig som momsrapportering skjer.

Gå til Grunndata/Firma Styreopplysninger, fane for Regnskapsopplysninger - se status for regnskapsår og sist lukket periode /år.

Velg periode tom. en ønsker lukket - momsposteringer genereres for perioder tom oppgitt periode samme år, momskonti tømmes mot oppgitt oppgjørskonto mva.

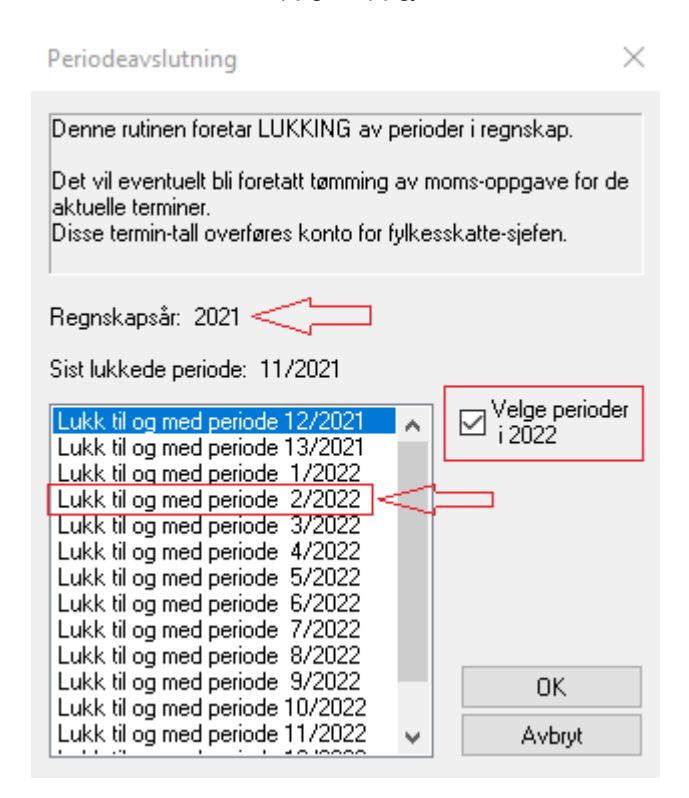

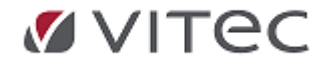

Ny skattemelding gir som gammel skattemelding mulighet for å reåpne og sende inn erstatningsmelding.

**NB!** Vi gjør oppmerksom på at hvis momskonti er tømt automatisk ved første rapportering termin - <u>påse at</u> tømming av ekstra postert moms gjøres manuelt.

Vi minner om funksjon: *Manuell åpning av periode* og *manuell lukking av periode* <u>etter evt.</u> <u>korreksjonsføringer</u>.

Man skal altså IKKE tømme momskonti automatisk mer enn èn gang - (*Behandling/lukke periode*). Sjekk evt. tidligere posteringer på oppgjørskonto mva i tilfelle tømming er foretatt automatisk tidligere. Lag da et manuelt posteringsbilag for å føre momsposteringer ut av momskonti og inn mot oppgjørskonto mva.

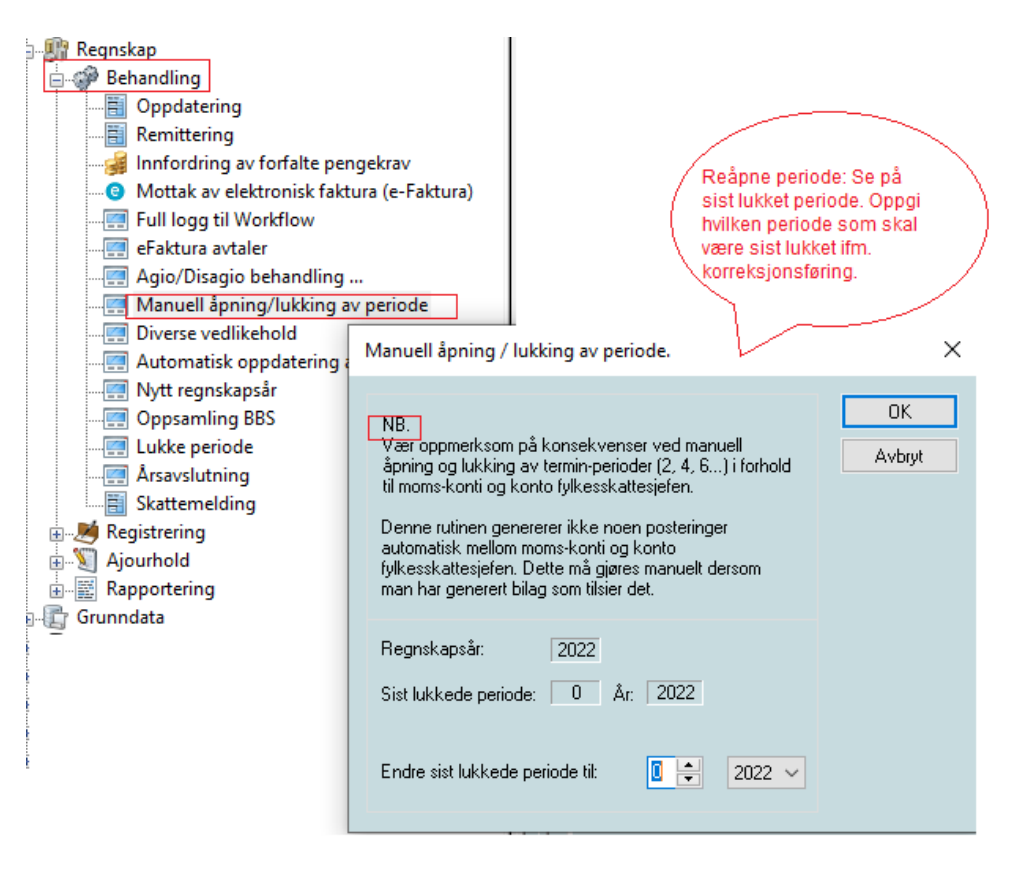

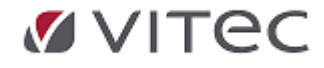

# 2.2.3. Utplukk remittering - kontantrabatt, justering for antall dager

Etter versjon 2.20.05 vil adRegnskap bedre kalkulere kontantrabatt beregnet ut fra faktisk kalenderdager. Dette for å unngå feil i utplukk på måneder ved færre enn 30 dager, eksempelvis utplukk i februar /mars.

Opplysninger om kontantrabatt finnes på Leverandørreskontro.

| Dager fra fakturadato: | 10 |  |
|------------------------|----|--|
| Prosentsats:           | 11 |  |

Kontantrabatt beregning slår til ved remitteringsutplukk på *Belastningsdato,* hvor remitteringsbeløp korrigeres iht. kalkulert rabatt. Ved retur av avregningsfil posteres kontantrabatten mot oppgitt konto for kontantrabatt i firmaopplysningene.

| Remittering                            |   |                  |             |           | >    |
|----------------------------------------|---|------------------|-------------|-----------|------|
| Plukk-kriterier                        |   | Behandlingsdata  |             |           |      |
| Utplukk Utvalg for 603 - 🗸 🗸           |   |                  | Gironummer  | Konto ban | k    |
| Leverandørnummer 1 999999999           |   | Giro / konto     |             | 2380      | ~    |
| Reskontrogruppe                        |   | Valgt konto bank | 2380        |           |      |
|                                        |   | Valgt gironummer |             |           |      |
| Dato intervall                         | Г | Belastningsdato  | 01.03.2022  |           |      |
| Bare inngående faktura og kreditnotaer | h | Totalt remittert |             |           | 0.00 |
| Remitteringsår 2022 Periode 2          |   |                  |             |           | 0,00 |
|                                        |   | Forrait saido    |             |           | 0,00 |
| Utbetaling ved Belastningsdato 🗸       |   | Remittering av   | flere firma |           |      |
|                                        |   |                  |             |           |      |

# 2.3. Attestasjon på Web - via inng.EHF Modul

adRegnskap Web/mobilklient krever egen lisens/Webklient installasjon. Ny funksjon Attestasjon på WEB er ny funksjon fra og med versjon 2.19.19.

De som fører regnskap/bokfører i EHF Inngående tolkningsmodul får mulighet til å sende en faktura på attestasjonsrunde til en ansatt/prosjektleder/leder, nå også via Web. En Web bruker trenger nødvendigvis ikke tilgang på pålogging adRegnskap programvare med egen bruker der. Web kan benyttes uavhengig.

Metode for Regnskapsfører/Saksbehandler:

Saksbehandler/regnskapsfører konterer bilag delvis eller helt ferdig, tildeler en eller flere attestanter på inngående faktura før bokføring.

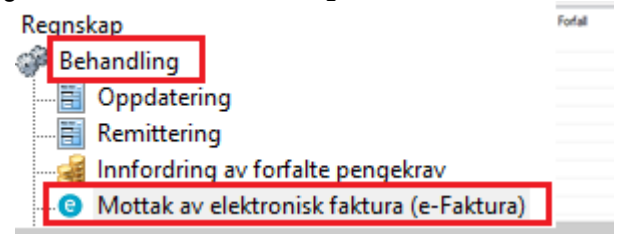

Programmet vil da sende melding til adRegnskap bruker, evt. ved å merke faktura og sende/motta attestasjonsmeldinger evt. når saksbehandler er ferdig i dialogbildet.

Tidsfaktor for antall epostvarsel/tidsfaktor på varsel blir satt i Web oppsett av konsulent.

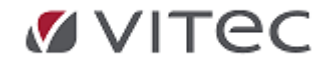

|           |          |             |      |        | 7                |           | Rest |
|-----------|----------|-------------|------|--------|------------------|-----------|------|
| Post nr.: | KID/Refe | ranse:      | År:  | Period | le: Leoo til att | estanter: | _    |
| 720020889 | 0985182  | 24500208891 | 2020 | ÷ 4    | € At             | testasjon |      |

<u>WEB attestasjon</u> - Versjon 1 vil dekke enkel attestasjon/godkjenning/eller avvisning av faktura inkl. kommentarer tilbake til saksbehandler eller annen attestant. Versjon 2 som er under utvikling vil gi utvidet mulighet for utvidet funksjon - for omkontering/kontering etc.for de som ønsker den varianten. Eksempel på pålogging adRegnskap Web (IEWeb): som kan gjøres på pc eller mobil.

| Vitec Autosystemer | * +<br>ttp://ssoieweb.ns/Account/Login             |
|--------------------|----------------------------------------------------|
|                    |                                                    |
|                    | 🗹 Vitec Autosystemer                               |
|                    | Login                                              |
|                    | Success<br>Your password was changed successfully. |
|                    | Usemame                                            |
|                    | kjokken@stord-hoteLno                              |
|                    | Password                                           |
|                    | 8                                                  |
|                    | El Remember me                                     |
|                    | Login Cancel                                       |
|                    | Forget password1                                   |

Når en faktura er blitt tildelt attestant vil programmet kunne sende ut melding om faktura klar for attestasjon på flere metoder. Varsel på epost og eller via pålogging applikasjon.

Eksempel varsel, samt visning på web, faktura for attestering, Godkjenn, sett på Vent eller Avvis. Ved ønske kan man kommentere på faktura - legge melding til saksbehandler i tillegg.

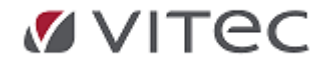

| Min oversikt Historikk Avviste Faktura Mine applikasj | oner                       | Mona Mona Logout                                                                                                    |                                                                        |
|-------------------------------------------------------|----------------------------|----------------------------------------------------------------------------------------------------|------------------------------------------------------------------------|
| Faktura til behandling 1                              |                            | sak Sak                                                                                                    |                                                                        |
| S<br>var forfall @8335/820                            |                            | на пок                                                                                                    |                                                                        |
| Godkjenn På                                           | rent Avvis                 | 721180                                                                                                    | 09                                                                     |
| Detaljer                                              |                            |                                                                                                    |                                                                        |
| Leverandør                                            | 72118009 -                 |                                                                                                    |                                                                        |
| Faktura                                               | 72118009                   | Raine British                                                                                                    | 72118009                                                               |
| Dato                                                  | 20.09.2021                 |                                                                                                    |                                                                        |
|                                                       |                            |                                                                                                    |                                                                        |
| Forfall                                               | 20.10.2021                 | Kunde IV.: 2200<br>Levender IV.: Editoria della: 2010/2010<br>Editoriale IV.: 2010                                                                                                    |                                                                        |
| Forfall<br>Beløp                                      | 20.10.2021<br>NOK 17257,00 | Kunda M.         2011         Fedura data: 2010         Fedura data: 2010           Levendar AV.         Test. Addate:         Sectivelar         Leven         Feduration: 2010           Test. Addate:         Best/velar         Leven         Fe/s         Fe/bolat         Robatin: No           Dese         Ministration         Levent         Fe/s         Fe/bolat         Robatin: No           Dese         Ministration         Hermitian         Hermitian         Hermitian         Hermitian                                                                                                    | rto Netio Islai                                                        |
| Forfall<br>Beløp<br>Vedlegg                           | 20.10.2021<br>NOK 17257,00 | Kunda Mr.         2010           Langendar Mr.         Predshate         2010 2011           Perdander Mr.         Perdander Mr.         Perdander Mr.           Pas. Advision.         Restricter Advisor         Kenter Mr.           Des advisorie.         Lever Mr.         Price Model Mr.           Des advisorie.         Lever Mr.         Price Model Mr.           Des advisorie.         Lever Mr.         Price Mr.           Des advisorie.         Lever Mr.         Price Mr.           Des advisorie.         Lever Mr.         Lever Mr.           Des advisorie.         Lever Mr.         Lever Mr.           Des advisorie.         Lever Mr.         Lever Mr.           Des advisorie.         Lever Mr.         Lever Mr.           Des advisorie.         Lever Mr.         Lever Mr.           Des advisorie.         Lever Mr.         Lever Mr.           Des advisorie.         Lever Mr.         Lever Mr.           Des advisorie.         Lever Mr.         Lever Mr.           Des advisorie.         Lever Mr.         Lever Mr.           Des advisorie.         Lever Mr.         Lever Mr.           Des advisorie.         Lever Mr.         Lever Mr.           Des advisorie.         Lever                                                                                                    | 1.14 190,34<br>1.14 190,34                                             |
| Forfall<br>Beløp<br>Vedlegg<br>Filnavn                | 20.10.2021<br>NOK 17257,00 | Funde Mr.         2011         Fest-Active data:         210 JUN           Learstoff Mr.         Fest-Active data:         210 JUN         Fest-Active data:         210 JUN           Petr Active data:         Kenne         Learstoff Mr.         Kenne         Kenne         Kenne           Petr Active data:         Kenne         Learstoff Mr.         Kenne         Kenne         Kenne           Petr Active data:         Kenne         Kenne         Learstoff Mr.         Kenne         Kenne           Petr Active data:         Kenne         Kenne         Learstoff Mr.         Kenne         Kenne           Petr Active data:         Kenne         Kenne         Kenne         Kenne         Kenne           Petr Active data:         Kenne         Kenne         Kenne         Kenne         Kenne           Petr Active data:         Kenne         Kenne         Kenne         Kenne         Kenne           Petr Active data:         Kenne         Kenne         Kenne         Kenne         Kenne           Petr Active data:         Kenne         Kenne         Kenne         Kenne         Kenne         Kenne         Kenne         Kenne         Kenne         Kenne         Kenne         Kenne         Kenne         Kenne </td <td>tte Netto total<br/>3.M 193,34<br/>3.S 2.59<br/>3.M 846,00<br/>5.8 (176,00</td> | tte Netto total<br>3.M 193,34<br>3.S 2.59<br>3.M 846,00<br>5.8 (176,00 |

Kontakt Vitec Autodata AS på **autodata.support@vitecsoftware.com** for å få tilbud på løsning da vi må sette opp en webklient hos dere samt få definert brukere av Web.

Tildeling av attestanter på faktura inne i modulen mot brukere som er aktive i adRegnskap programvare er en funksjon som kan settes opp uavhengig av web for de som ikke har tatt det i bruk.

(Prekontering, midlertidig bokføring før attestasjon er godkjent er også mulig, ta evt. kontakt med Support for første gangs oppsett/test).

# 2.3.1. Legge til snarvei på pc/mobil

NB! adRegnskap Web/mobilklient krever egen lisens/Webklient installasjon. Kontakt evt. support ved spørsmål.

# PC:

Sikkert mange måter å gjøre det på, men her er en mulighet:

- 1. Kopier WEB linken: <u>https://attestasjon.ieweb.no/</u>
- 2. Når du er på skrivebordet ditt, høyreklikk og velg New/NY og deretter Shortcut/Snarvei

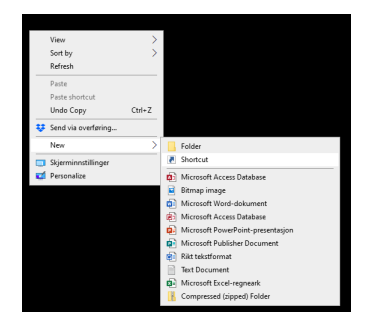

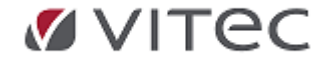

3. Lim inn i WEB linken og klikk på Neste og deretter Fullfør

| <ul> <li>R Create Shortcut</li> </ul>                                                                                    | ×      | $\leftarrow$ $_{\rm H}$ Create Shortcut          |
|----------------------------------------------------------------------------------------------------|--------|--------------------------------------------------|
| What item would you like to create a shortcut for?                                                                       |        | What would you like to name the shortcut?        |
| This wizard helps you to create shortcuts to local or network programs, files, folders, computers<br>Internet addresses. | or     | Type a name for this shortcut<br>Attestasjon WEB |
| Type the location of the item:<br>https://attestasjon.ieweb.no/<br>Browse                                                |        | Click Finish to create the shortcut.             |
| Click Next to continue.                                                                                                  |        |                                                  |
|                                                                                                    |        |                                                  |
|                                                                                                    |        |                                                  |
| Neste                                                                                                    | Avbryt | Fuilfar Avbryt                                   |

4. Nå har du fått en snarvei på skrivebordet, om man ønsker å skifte Ikon, høyreklikker man på snarveien og velger Egenskaper og Endre ikon. Så må man selv søke seg frem til et egnet ikon. Her endret til 'PCskjerm i PCskjerm';

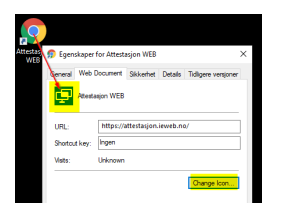

# MOBIL:

Eksempelet er tatt fra iPhone, men det er tilsvarende for andre typer telefoner.

1. Første gangen må man legge inn adressen i nettleseren og logge på. Kryss gjerne for at den skal huske deg.

https://attestasjon.ieweb.no/

2. Når du er kommet inn, kan du klikke på ikonet nede på skjermen 'firkant med pil ut'. I neste bilde scroller til du finner 'Legg til på Hjem-skjerm'

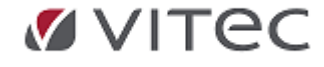

|                             | _                           |            |
|-----------------------------|-----------------------------|------------|
| Faktura til behandling 0    | attestasjon.ieweb.no Valg > | serile Mor |
|                             |                             | Facebook S |
|                             | Kopier                      | Ф          |
|                             | Legg til bokmerke           | m          |
|                             | Legg til i favoritter       | \$         |
|                             | Finn på siden               | Q          |
|                             | Legg til på Hjem-skjermen   | Ð          |
|                             | Legg til i leselisten       | 00         |
|                             | Merking                     | 8          |
|                             | Skriv ut                    | ā          |
|                             | Lagre i Dropbox             | ÷          |
| AA 🗎 attestasjon.ieweb.no 🖒 | Lagre på Pinterest          | Ø          |
| < > 🛆 🕮 🕞                   | Rediger handlinger          |            |

Før du klikker på Legg til, endre evt. navnet på snarveien. Nå får du et 'Appikon' på skjermen din, som viser til timeregistreringen på web.

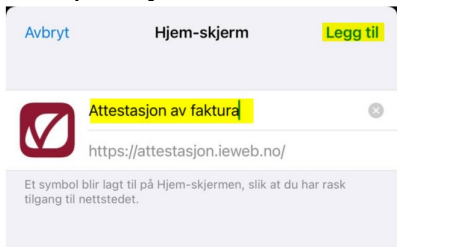

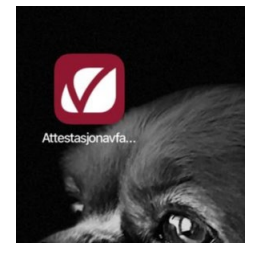

# 2.4. Registrering - mottak eksterne regnskapsbilag

# 2.4.1. Justering Duplikatkontroll ved periodiseringsbilag

Endring i oppsett fra og med 2.19 versjon av adRegnskap gir mulighet for utvidet kontroll ved mottak av posteringsdata fra eksterne poster - dette er aktuelt ifm. mottak fra adRegnskap Workflow (bla. EyeShare). Ved duplikatkontroll vil versjon fra 2.20.05 kunne ta hensyn til at enkelte mottaksbilag er periodiseringsdata og dermed har like bilagsnummer. Dette er i samsvar med kontroll ifm. intern adRegnskap periodiserings-funksjon.

For å kontrollere oppsett på ditt firma mht. duplikatkontroll, gå til menyvalget *Grunndata/Firma Styreopplysninger* - se fane for *Regnskapsopplysninger*.

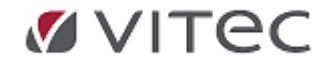

| _ |                                                           |                               |                  |                   |                                                         |                                                                  |     |
|---|-----------------------------------------------------------|-------------------------------|------------------|-------------------|---------------------------------------------------------|------------------------------------------------------------------|-----|
|   | Firmaopplysninger Revisjonsopply                          | sninger Regnskapsopplysninger | MVA-opplysninger | Kontoopplysninger | Remittering regnskap                                    | Nummerserier                                                     |     |
|   | Damely 2021                                               |                               | 12/2021          |                   | Forslag generell ajourhol                               | ld                                                               | ^   |
|   | Regnskapsar: 2021                                         | Siste avsiuttede periode:     | 13/2021          |                   | Prosjektregnskap<br>Kontering dimensjon A:              |                                                                  |     |
|   | Budsjettype: Periodisk                                    | ✓ Ar: 2021 → Nr:              | 1                |                   | Kontering dimensjon B:<br>Kontering dimensjon C:        |                                                                  |     |
|   |                                                           | Budsjett på balanse           |                  |                   | Skal "dimensjon A og B                                  | 3 = 0'' brukes                                                   |     |
|   | Forslag prosjektart (nnn):                                | 0                             |                  |                   | Duplikatkontroll ved opp<br>Bilagsjourgal or bunke      | prettelse av reskontro                                           |     |
|   | %-fordeling avgiftsbeløp:                                 | 0                             |                  |                   | Kontrollsummering ved n                                 | egistrering                                                      |     |
|   | Forslag forfallskode:                                     | 13 - Betaling pr. 30 dager.   | ~                |                   | En bankkonto-postering                                  | pr. trans (mottak bankdata)<br>ension B = H&L element1           |     |
|   | Oppdatenngstype:                                          | Direkte oppdatering           | ×                |                   | Kontroller at eksterne po                               | oster ikke er lest inn fra før<br>nummer                         |     |
|   | Forslag til start av avskriving:                          | Fra anskaffelsesmåned + 1     | ~                |                   | ] Test av eFaktura-avtale<br>All attestasion via rutine | r<br>for behandling av eFaktura                                  |     |
|   | Sorteringskode hovedbok:                                  | Konto - Dato                  | ~                |                   | Konvertere mvakoder ve<br>Foreslå gunnlagskonto s       | ed mottak av eksterne poster<br>som kostnadskonto mva ved innfør | sel |
|   | Sorteringskode reskontro:                                 | Rgr-Fnavn-Konto-Bilag         | ~                | Ľ                 | JIKKE VIS SAF-1 Köder                                   |                                                                  | *   |
|   | Avvis eksterne bunker med<br>differanse større enn:       | 100                           |                  |                   | ] Egen mappe for remitter                               | ingsdata til bank                                                |     |
|   | Dager før oppgjorte poster<br>slettes fra "post mot post" | 30                            |                  |                   |                                                         |                                                                  | Søk |

Det anbefales generelt alltid på ha duplikatkontroll på ved bilagsregistrering for å følge prinsippet om løpende unike bilagsnummer i bokføringen, ref. Bokføringsloven §10 og Bokføringsforskriften §3.1 Ønskes kontroll av bilagsnummerserie etc ta kontakt med support for bistand.

# 2.4.2. Mottak av data fra bank - Avregningsretur test på evt. slettet oppdrag

Etter remittering kan en bruker logge på banken og slette en av de innsendte betalingspostene. adRegnskap tester nå på om det finnes "slettemerke" i avregningsretur for å unngå feilaktig oppdatering på reskontro ved bokføring.

# **2.5. Grunndata/Kontoplan**

#### 2.5.1. Hovedbok - Underspesifikasjon til SAF-T mva kode

På kontoplan kan man definere en Underspesifikasjon tilknyttet SAF-T koder mva. Denne er lagt inn i fbm ny mva-oppgave.

Gå til konto under *Grunndata/kontoplan*. Slå opp konto for f.eks. *Tap på krav/Tap på fordringer* som krever en egen linje spesifisert på mva oppgave som endes inn.

Velg *Undrespesifikasjon* tilknyttet hovedbokskonto og lagre. Det vil gjøre at bokføringer på denne kontoen fremkommer på egen linje i mva-oppgaven.

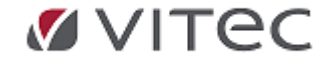

| spesiell konto | Generel konto               |               |                      |                       | P                                                |                         |          |
|----------------|-----------------------------|---------------|----------------------|-----------------------|--------------------------------------------------|-------------------------|----------|
| Kontotekst:    | TAP PA FORDRINGER           |               |                      |                       | SAF-T konto:<br>78 = Tap o J.                    |                         |          |
| Kontotype:     | Driftskonto V               | Anle          | ggs-ID               |                       |                                                  |                         |          |
| Skal registr   | eres med prosjekt           |               |                      |                       | Fast moticonto:                                  | 0                       |          |
| Kan registre   | eres med mengde             |               |                      |                       | SRU-kode:                                        | 0                       |          |
| Behandlings    | kode                        |               |                      |                       | Bruk ved budsje                                  | ttering                 |          |
| Dim A:         | Kan brukes 🗸 🗸              | Dim C:        | likke i bruk         | ~                     | Basiskonto:                                      | 0                       |          |
| Dim B:         | Kan brukes 🗸 🗸              | Dim D:        | likke i bruk         | ~                     | Avhengighet 1:                                   | 0                       |          |
|                |                             |               |                      |                       | Avhengighet 2:                                   | 0                       |          |
| Monsbehan      | ding                        |               |                      |                       |                                                  |                         |          |
| Kontrollkode   | 12 = Godtar MVA-ka          | dene 0, 1, 1  | 1, 13, 20, 21, 22, 3 | 201, 211, 213, 886 og | egendefinerte. Inngående mva innenlands, avgifts | ntt kjæp og grunnlag in | nførsel. |
| Forslag mval   | kode: 1 = Inngående mv      | innenlands.   | høy sats             |                       |                                                  |                         |          |
| Underspesifi   | kasjon: 2 - Tap på krav (Gy | ldig for kode | 1,11,12,13)          |                       |                                                  |                         |          |

#### 2.5.2. Mva kode 20 erstatter kode 23

Momskode 20 benyttes ved all innførsel av varer fra utlandet hvor det ikke foreligger fradragsrett.

Eksempel på oppsett: momsbehandling på varekjøpskonto ved forslag mva kode 20 *Grunndata/kontoplan:* 

|                  |                                                                                | Avnengignet 2. | e(/ |
|------------------|--------------------------------------------------------------------------------|----------------|-----|
| Momsbehandling   |                                                                                |                |     |
| Kontrollkode:    | 11 = Godtar MVA-kodene 0, 20, 21, 22. Avgiftsfritt kjøp og grunnlag innførsel. |                | ~   |
|                  |                                                                                |                |     |
| Forslag mvakode: | 20 = Grunnlag innførsel av varer, fritt. Ikke i skattemeldingen                |                | ~   |

https://www.skatteetaten.no/bedrift-og-organisasjon/avgifter/mva/utland/e-handel-voec/lav-verdi/om/

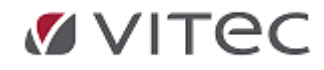

# 2.5.3. Utvidet Valutatabell

Valutahistorikk er utvidet til å vise alle historiske kurser, ny dialogboks for manuell endring av valutakurs. Ajourhold av valutakurser - gå til *Grunndata/Valuta*, søk etter ønsket valutakurs, klikk på felt for *Kurs*, legg inn kurs, *Lagre og lukk*.

| Valuta-kode:                                                            | EURO         | 🧳 EURO      |             |           |            |                  |                   |        |    |       |         |   |
|-------------------------------------------------------------------------|--------------|-------------|-------------|-----------|------------|------------------|-------------------|--------|----|-------|---------|---|
| Spesiell Valuta                                                         | Generell Val | uta         |             |           |            |                  |                   |        |    |       |         |   |
| Betegnelse                                                              | EURO         |             |             | ISOterm k | ode:       | EUR              |                   |        |    |       |         |   |
| Konto k                                                                 | under:       | 1510        | eq.         | Omregnin  | gsfaktor:  | 1,0000           | 1                 |        |    |       |         |   |
| Konto le                                                                | verandør:    | 2410        | 4U          | _         | Fada luce  |                  |                   |        |    |       |         |   |
| Feilkont                                                                | o valuta:    | 0           | C)          |           | Endre kurs |                  |                   |        |    |       |         |   |
| Agio-kor                                                                | nto:         | 8060        | C)          | Kurs:     | 9,3        | Fra dato: 21.3   | .2022 💌           |        |    |       |         |   |
| Disagio-                                                                | konto:       | 8160        | C)          |           | tt valut-  | laura            |                   |        |    | _     |         | ~ |
| Dato sis                                                                | te agio:     | 16.2.2016 💌 |             |           |            | ikurs            |                   |        |    |       |         | ^ |
| Til back und pursing:                                                   |              |             |             |           |            | Valutakode: EURO |                   |        |    |       |         |   |
| Rentear                                                                 | ense:        | 0           |             |           | Gene       | erell/Spesiell:  | Spesiell for firm | na 600 |    |       |         |   |
| Minimumsrente: 0                                                        |              |             |             |           | л          |                  |                   |        | Av | bryt  |         |   |
| Purregre                                                                | ense:        | 0           |             |           |            |                  |                   |        | r  | Lagre | oa lukk |   |
| Purregebyr: 0                                                           |              |             |             | Kurs      | ;          |                  |                   |        |    | -     |         |   |
|                                                                         |              |             |             |           |            |                  |                   |        |    | La    | gre     |   |
| Til bruk ved                                                            | remittering  |             |             |           | Date       | 21.03.202        | 2                 |        |    |       |         |   |
|                                                                         | Gironummer   | Konto b     | ank Med KID |           |            |                  |                   |        |    |       |         |   |
| Bankgiro:                                                               | 6510109999   | 9 1920      | NOK x       | ~         |            |                  |                   |        |    |       |         |   |
| Historiske kurser                                                       |              |             |             |           |            |                  |                   |        |    |       |         |   |
| Hent valutakurser fra Internett og oppdater alle valutaer i registeret. |              |             |             |           |            | dato             | valutakurs        | 3      |    |       |         |   |
| Oppdater alle valutakurser                                              |              |             |             |           | ▶          | 21.03.2022       | 9,3000            |        |    |       |         |   |
|                                                                         |              | -           |             |           |            | 08.03.2022       | 9,8325            |        |    |       |         |   |
|                                                                         |              |             |             |           |            | 11.02.2022       | 10,3128           |        |    |       |         |   |
|                                                                         |              |             |             |           |            | 05.03.2020       | 10,3321           |        |    |       |         |   |

# **2.5.4. GDPR Rydderutiner - unngår sletting av nye importkunder**

I forbindelse med rydderutine for GDPR finnes mulighet å slette kunder som ikke er tilknyttet regnskap eller fakturadata.

Noen firma ønsker rydding, men har jevnlig import av nye kunder og leverandører via et 3. parts program. Her er programmet nå justert slik at en får mulighet å sette på antall dager det skal gå før nye kunder slettes.

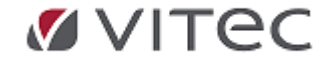

| Telefonkatalog opp                                                                                                    |                                                                                                    |                              |                                                                                                    |                   |
|----------------------------------------------------------------------------------------------------|----------------------------------------------------------------------------------------------------|------------------------------|----------------------------------------------------------------------------------------------------|-------------------|
| Nummerserier                                                                                                    | Rydding av data for firma                                                                                                    | ×                            |                                                                                                    |                   |
| Kommune ajourhol     Endringslogg     GPR samtykker     GPR samtykker     BoPR samtykker     Dekkhoteli     CRM     Maintenance | Velg aktivitet Velg aktivitet Sette kunder som ikke er knyttet til regnskaps- eller faktura-data Anonymisere kunder Rydde veristedfakturaer Rydde fakturaer Rydde tibudsordrer                                                                                                    | Start<br>Tibake              | Parametre for rydding av data           Perametre for rydding av data           Felles parametre for rydding av data i firma som har landkode = NO           Velg antall är for lagring av data | La<br>land<br>fin |
| Diversebilag                                                                                                    |                                                                                                    |                              | Etter loven I dette firma / land                                                                                                    | Sle               |
| ý Lønn                                                                                                    | Framdrift rydding: Siste rydding utført: Aktivt kjøreår: 2021                                                                                                    |                              | Regnskapsdata:<br>Verkstedfaktura:<br>Faktura:<br>S<br>S<br>S<br>S<br>S<br>S<br>S<br>S<br>S<br>S                                                                                                | A                 |
|                                                                                                    | Valgte parametre for rydding av da<br>Rydde data eldre enn Etter loven Dette firma /                                                                                                    | a<br>and                     | Tilbudsordrer: 5 5                                                                                                    |                   |
|                                                                                                    | Regnskapsdata:         2016         5         år         5         å           Verkstedfaktura:         2016         5         år         5         å           Faktura:         2016         5         år         5         å           Tilhurbordrer:         2016         5         år         5         å | r<br>r<br>Endre<br>parametre | Slette kun private kunder<br>Antall dager etter oppretting av kunde eller leverandør før<br>den kan bli slettet av rydderutinen. Gjelder dette firmaet.                                         | 60                |

60 dager er lagt inn som standard antall dager men kan justeres.

# 3. Ny Meny / tilpasning Web gir mulighet for nytt oppstartsbilde i adRegnskap

Gjelder ikke adRegnskap.

# 4. EHF-Monitor

# 4.1. Justering visningslogg

EHF- Monitor har fått forbedringer ved visning de forskjellige logger:

- Sortering ved oppstart sendte, innboks eller utboks sist oppdatert dato vises øverst.
- Forfallsdato på faktura hentes ut fra fil og vises i logg.

Som før kan man sortere i kolonne ved å klikke på overskrift i kolonner.

| Firma Data Grunndata | Registrering Ra | ring Rapporteri<br>endte (1077) | ing Behandlin                                          | g Ajourhold Vindu Hjel                                                                                                    | p                                |             | Forbedring<br>endringsd<br>øverst                                              | j, siste<br>ato vises                              |               |                                                                |            |               |                |
|----------------------|-----------------|---------------------------------|--------------------------------------------------------|----------------------------------------------------------------------------------------------------|----------------------------------|-------------|--------------------------------------------------------------------------------|----------------------------------------------------|---------------|----------------------------------------------------------------|------------|---------------|----------------|
|                      | In              | Innboks (1552)                  | Dra en kolor<br>SisteStatus<br>Sendt<br>Sendt<br>Sendt | Inneoverskrift her for å gruppe<br>SisteStatusBeskrivelse<br>Sendt<br>Dokumentet er levert korr<br>Dokumentet er levert korr | re på den koloni<br>Mottakernavn | MottakerOrg | SisteStatusEndret<br>=<br>22.03.2022<br>22.03.2022<br>22.03.2022<br>22.03.2022 | DokumentType  DokumentType Invoice Invoice Invoice | Fakturanummer | ForfallsDato<br>=<br>05.04.2022<br>05.04.2022<br>05.04.2022    | TotalBelop | LeverandørOrg | LeverandørNavn |
|                      |                 |                                 |                                                        |                                                                                                    |                                  |             |                                                                                |                                                    |               | Forfallsdato<br>hentes fra faktura<br>og presenteres i<br>logg | 3          |               |                |

# 5. Infoeasy Web

Gjelder ikke adRegnskap

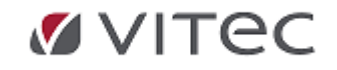

# 6. APPENDIX

# 6.1. Kursdokumentasjon ny momshåndtering

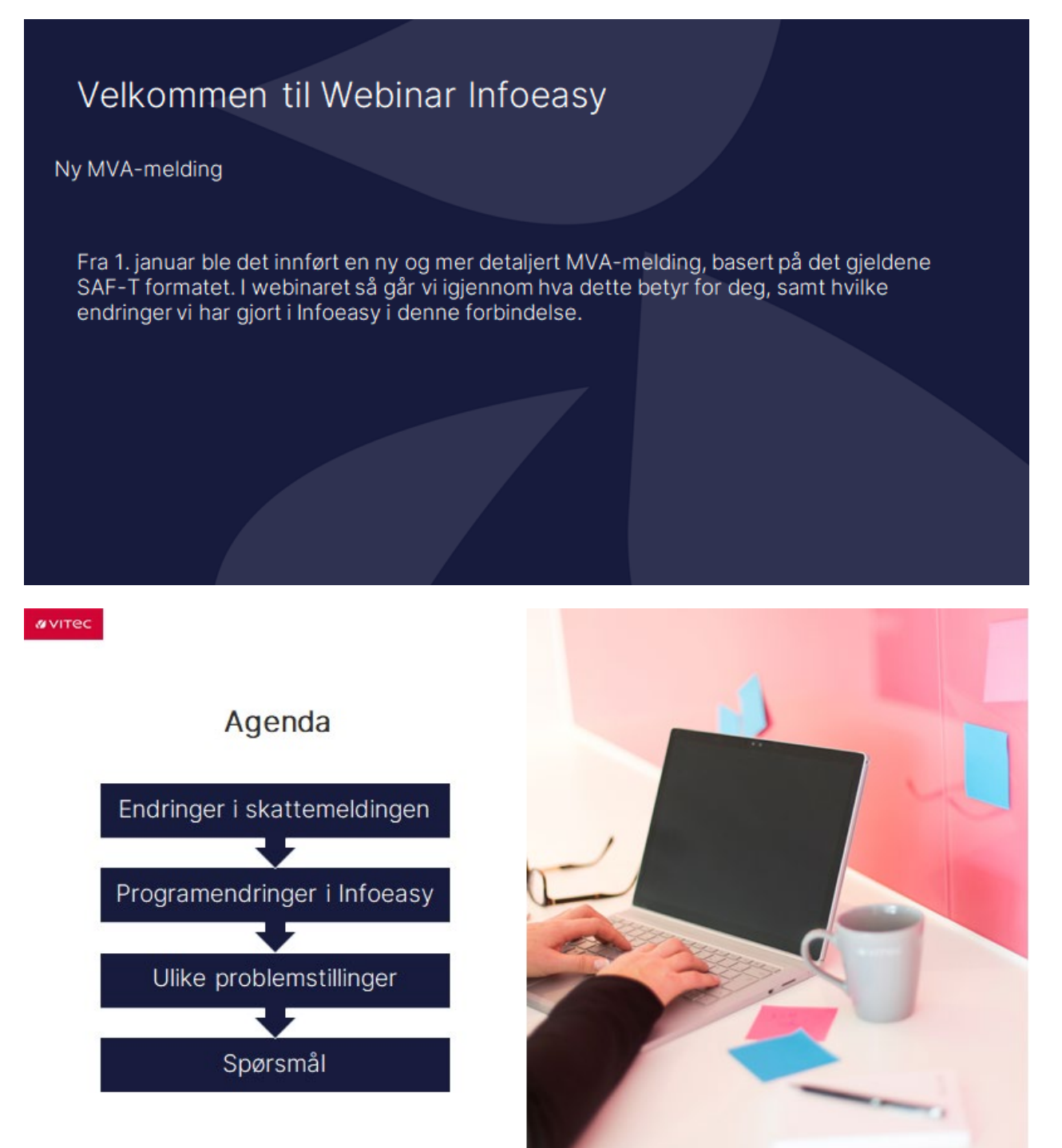

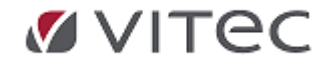

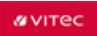

# Frem til 31.12.2021

| an amagina sig                                                                                                    |       |
|----------------------------------------------------------------------------------------------------|-------|
| ána l                                                                                                    | _     |
|                                                                                                    |       |
| Nav1                                                                                                    |       |
| Koter for Children a Kottonumer C                                                                                                    |       |
| www.com                                                                                                    |       |
|                                                                                                    |       |
| ann-brithinnth.                                                                                                    |       |
| Modephpe 🖷 Heading (and recording to learning)                                                                                                    |       |
| <ul> <li>Kangeri nederg (nobler bilgers nederger for territer)</li> </ul>                                                                                                    |       |
| <ul> <li>Unspanning (long) is taken material to learning)</li> </ul>                                                                                                    |       |
| Terretor II                                                                                                    |       |
| 1                                                                                                    |       |
|                                                                                                    |       |
| *                                                                                                    |       |
|                                                                                                    |       |
| suphaceter og tileggacopiunnger                                                                                                    |       |
| Avg/ficeordar Snummag                                                                                                    | Aug M |
| A facility and the second second se                                                                                                    |       |
| Pagl 1 Sanial strating date terminadions                                                                                                    |       |
| Part 2 Samat another og uter mente menentagiteinen og afterer                                                                                                    |       |
|                                                                                                    |       |
| L Konsen andersjeg ats                                                                                                    |       |
| Part I monore crowing in the springer april 5                                                                                                    |       |
| Part Instant control of the second and the                                                                                                    |       |
| full instead of addition of the line in a second second                                                                                                    |       |
| Pad 7 Interfacts strating hell shand applicate                                                                                                    |       |
| Citized.                                                                                                    |       |
| Public URead a care optimate Matter recentage                                                                                                    |       |
| 1. Indexed as were                                                                                                    |       |
| Padd Indexed access optimized ap8.21%                                                                                                    |       |
| Pol/U Indexel access og benged og # U N                                                                                                    |       |
| Patrit Infect a version of the statempts have dept a                                                                                                    |       |
| E. Spectral amount arphysic                                                                                                    |       |
| Post 12 Tanoine Sactific decisi na lancard and 21 h                                                                                                    |       |
| Part 10 Interfacely Law as any sylprovide ray langest age 21 %                                                                                                    |       |
|                                                                                                    |       |
| the second second second second second second second second second second second second second second second se                                                                                                    |       |
| Part & had approved per second second s                                                                                                    |       |
| for a further product product and a fit                                                                                                    |       |
|                                                                                                    |       |
| Providence of the providence of the second second                                                                                                    |       |
| Part 7 Participanethyl coloradorana daigh 21%                                                                                                    |       |
| For the subspreadly to be subspreadly to be                                                                                                    |       |
| R. Sam                                                                                                    |       |
| Post R. Aph Lindon Traphilippin                                                                                                    |       |
|                                                                                                    |       |
| Manufacture ( School & School & School  |       |
| and the second of the second second s |       |
|                                                                                                    |       |
|                                                                                                    |       |
|                                                                                                    |       |
|                                                                                                    |       |
| · ·                                                                                                    |       |
|                                                                                                    |       |

# avitec

# Bakgrunn

Kilde: Skatteetaten

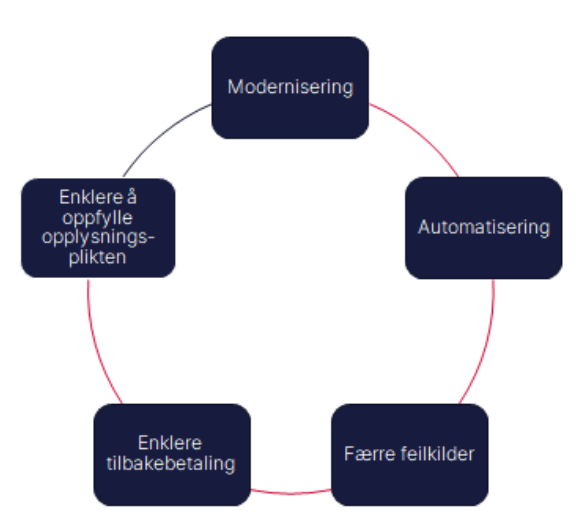

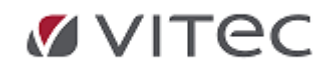

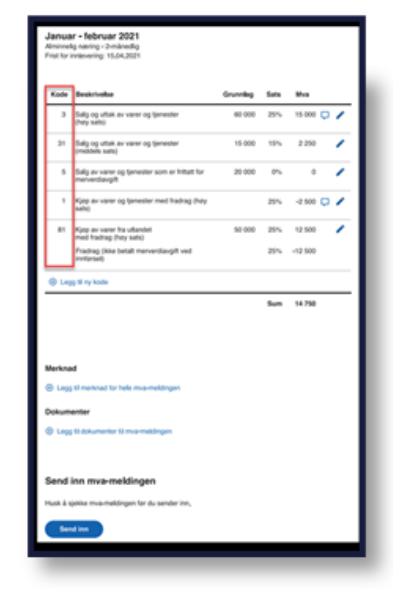

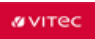

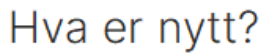

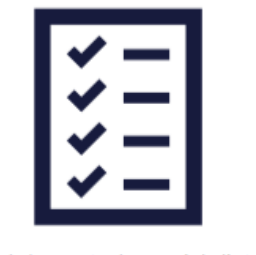

Kodebasert, dynamisk liste

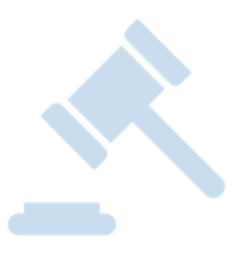

Basert på standard SAF-T koder

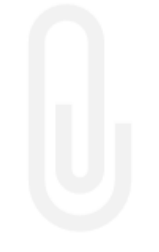

Flere opplysninger/spesifikasjoner

# @vitec

# Kodebasert, dynamisk liste

| Januar - februar 2021<br>Alimnely samig - 2-ndeedig<br>Frist for intervening 15.04.2021 |                                                                 |          |      |          |   |  |  |  |
|-----------------------------------------------------------------------------------------|-----------------------------------------------------------------|----------|------|----------|---|--|--|--|
| Kade                                                                                    | Deskrivelse                                                     | Grunnlag | Sata | Mva      |   |  |  |  |
| э                                                                                       | Salg og uttak av varer og (jenester<br>(hey sals)               | 60 000   | 25%  | 15 000 🕻 | 1 |  |  |  |
| 31                                                                                      | Selg og uttak av varer og (jenester<br>(middels sats)           | 15-000   | 15%  | 2 250    | 1 |  |  |  |
| 5                                                                                       | Salg av varer og tjønester som er hittatt for<br>merverslavgift | 20.000   | 5    | 0        | 1 |  |  |  |
| '                                                                                       | Karp av varer og tjenester med hadrag (høy<br>sam)              |          | 25%  | -2 500 🕻 | 1 |  |  |  |
|                                                                                         | Kjop av varer fra utlandet<br>med fradrag (høy sats)            | 50 000   | 25%  | 12 500   | 1 |  |  |  |
|                                                                                         | Fradrag (ikke betalt merverdiavgift ved<br>invforset)           |          | 25%  | -12 500  |   |  |  |  |
| () Leg                                                                                  | g 18 ny kode                                                    |          |      |          | _ |  |  |  |
|                                                                                         |                                                                 |          | Sum  | 14 750   | _ |  |  |  |
|                                                                                         |                                                                 |          |      |          |   |  |  |  |
|                                                                                         |                                                                 |          |      |          |   |  |  |  |
| Merkna                                                                                  | đ                                                               |          |      |          |   |  |  |  |
| () Legg                                                                                 | til merknad for hele mva-meldingen.                             |          |      |          |   |  |  |  |
| Dokum                                                                                   | enter                                                           |          |      |          |   |  |  |  |
| Logg Middumenter III mu-meldingen                                                       |                                                                 |          |      |          |   |  |  |  |
| Send inn mvæ-meldingen                                                                  |                                                                 |          |      |          |   |  |  |  |
| Husk å sjekke mus-meldingen for du sender inn,                                          |                                                                 |          |      |          |   |  |  |  |
| Send ion                                                                                |                                                                 |          |      |          |   |  |  |  |

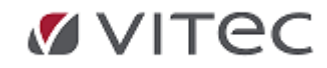

# avitec

# 25 SAF-T koder

Kilde: Skatteetaten

|              | Salg av varer og tjenester i Norge                                                  | Kjøp av tjenester fra utlandet (import)                                       |  |  |  |  |  |
|--------------|-------------------------------------------------------------------------------------|-------------------------------------------------------------------------------|--|--|--|--|--|
| Skatteetaten | <ul> <li>3. Salg og uttak av varer og tjenester (høy sats)</li> </ul>               | · 86. Kjøp av tjenester fra utlandet med fradrag (høy sats)                   |  |  |  |  |  |
|              | <ul> <li>31. Salg og uttak av varer og tjenester (middels sats)</li> </ul>          | · 87. Kjøp av tjenester fra utlandet uten fradragsrett (høy sats)             |  |  |  |  |  |
|              | <ul> <li>33. Salg og uttak av varer og tjenester (lav sats)</li> </ul>              | <ul> <li>88. Kjøp av tjenester fra utlandet med fradrag (lav sats)</li> </ul> |  |  |  |  |  |
|              | <ul> <li>5. Salg av varer og tjenester som er fritatt for merverdiavgift</li> </ul> | · 89. Kjøp av tjenester fra utlandet uten fradragsrett (lav sats)             |  |  |  |  |  |
|              | 6. Salg av varer og tjenester som er unntatt merverdiavgiftsloven                   | Fisk m.m.                                                                     |  |  |  |  |  |
|              | Salg av varer og tjenester til utlandet (eksport)                                   | <ul> <li>32. Salg av fisk og andre marine viltlevende ressurser</li> </ul>    |  |  |  |  |  |
|              | 52. Salg av varer og tjenester til utlandet som er fritatt för merverdiavgift       | 12. Fradrag på kjøp av fisk og andre marine viltlevende ressu                 |  |  |  |  |  |
|              | Kjøp av varer og tjenester i Norge                                                  | Klimakvoter og gull                                                           |  |  |  |  |  |
|              | <ul> <li>1. Kjøp av varer og tjenester (høy sats)</li> </ul>                        | <ul> <li>51. Salg av klimakvoter og gull til næringsdrivende</li> </ul>       |  |  |  |  |  |
|              | <ul> <li>11. Kjøp av varer og tjenester (middels sats)</li> </ul>                   | <ul> <li>91. Kjøp av klimakvoter og gull</li> </ul>                           |  |  |  |  |  |
|              | <ul> <li>13. Kjøp av varer og tjenester med (lav sats)</li> </ul>                   | 92. Kjøp av klimakvoter og gull som er uten fradragsrett                      |  |  |  |  |  |
|              | Kjøp av varer fra utlandet (import)                                                 |                                                                               |  |  |  |  |  |
|              | <ul> <li>81. Kjøp av varer fra utlandet med fradrag (høy sats)</li> </ul>           |                                                                               |  |  |  |  |  |
|              | · 14. Kjøp av varer fra utlandet, betalt merverdiavgift ved innførsel (høy sats     | )                                                                             |  |  |  |  |  |
|              | <ul> <li>82. Kjøp av varer fra utlandet uten fradragsrett (høy sats)</li> </ul>     |                                                                               |  |  |  |  |  |
|              |                                                                                     |                                                                               |  |  |  |  |  |

- S. Kjøp av varer fra utlandet med fradrag (middels sats)
   S. Kjøp av varer fra utlandet. betalt meverdiavgift ved innførsel (middels sats)
   S. Kjøp av varer fra utlandet som er uten fradragsrett (middels sats)
   S. Kjøp av varer fra utlandet med null-sats

@vitec

# Nye opplysninger/spesifikasjoner

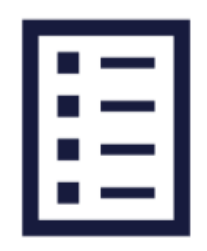

Spesifikasjoner Uttak Tap på fordringer Justering Tilbakeføring

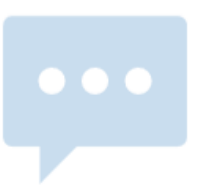

Merknader Forhåndsdefinerte Fritekst

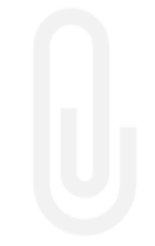

marine viltlevende ressurser

Vedlegg Inntil 50 vedlegg Format: pdf, ooxml, odf, jpg eller png

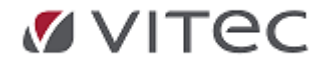

Skatteetaten

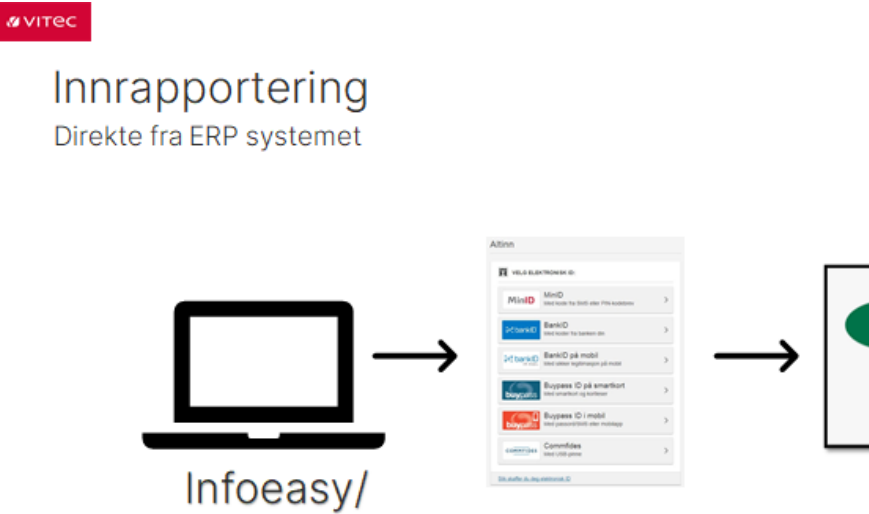

# @vitec

# Innrapportering

Direkte på Skatteetatens portal

adRegnskap

https://www.skatteetaten.no/bedrift-og-organisasjon/avgifter/mva/mva-melding/

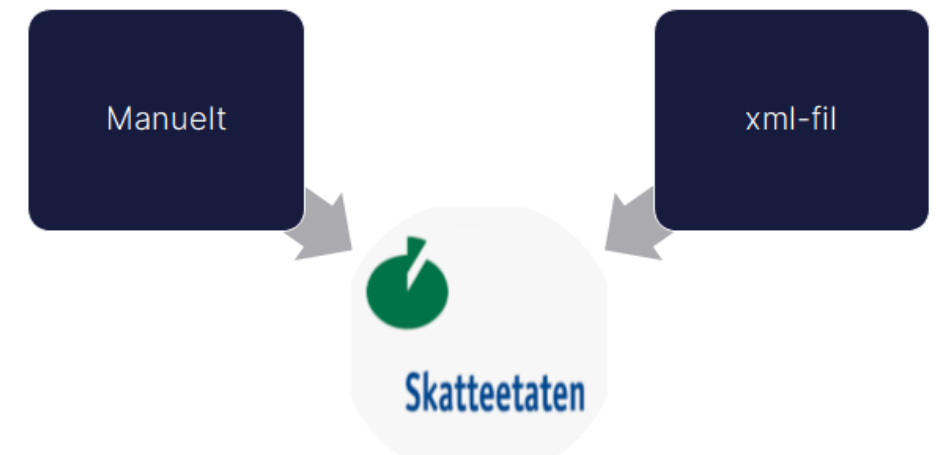

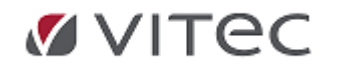

#### avitec

# Endringer i programmet

Forutsetning: versjon 2.20

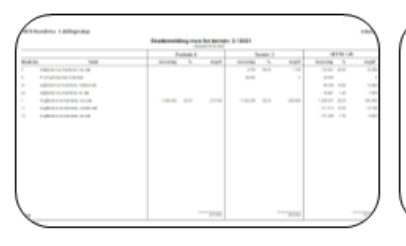

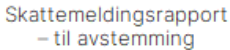

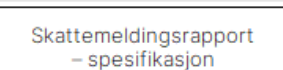

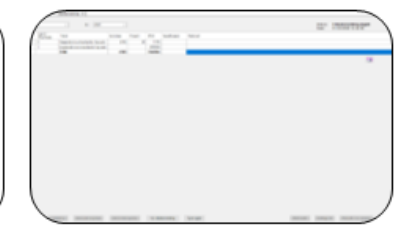

Skattemelding - til

innsending

#### @vitec

# Oppgradering

Forutsetning for å kunne sende ny oppgave er versjon 2.20.xx

Planlagt installasjon uke 12 og 13 (fra 21. mars)

Ta kontakt for avtale om ny versjon

- Ta kontakt på <u>support@infoeasy.no</u> for tilgang til ny versjon
- Husk å gjør avtale med din it-partner om installasjon og/eller gjør avtale med oss om bistand
- De som driftes av oss vil få beskjed når ny versjon er på plass

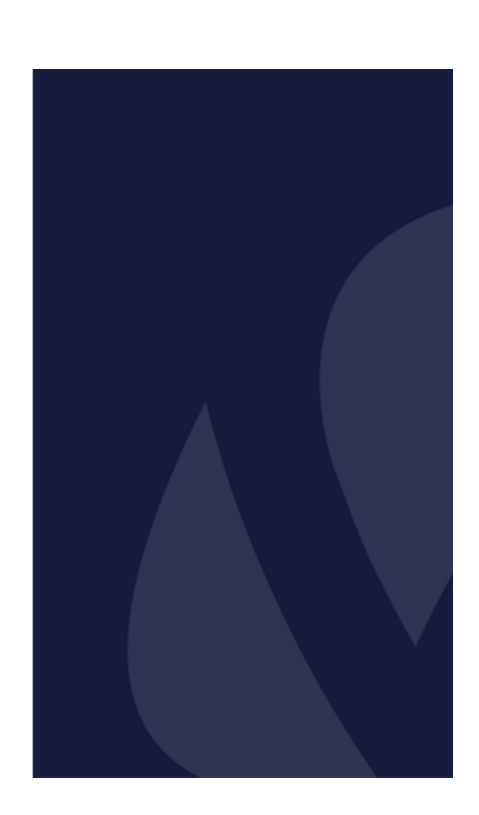

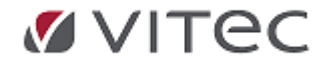

# 6.2. Faglig anbefaling\_ Uttak\_tap\_justering\_tilbakeføring

# Uttak:

Det skal beregnes og betales utgående merverdiavgift (uttaksmerverdiavgift) av varer som tas ut fra virksomheten til privat bruk eller til andre formål som er unntatt fra merverdiavgiftsplikt. Uttaksplikten gjelder også ved uttak av tjenester til privat bruk eller til andre formål utenfor den samlede virksomheten.

I tillegg skal det beregnes og betales uttaksmerverdiavgift når varer og tjenester fra virksomheten brukes til:

- kost og naturalavlønning til virksomhetens innehaver, ledelse, ansatte og pensjonister,
- arbeid på, drift eller innleie av fast eiendom som skal dekke boligbehov, fritids-, ferie- eller andre velferdsbehov,
- representasjon,
- gave, eller
- utdeling i reklameøyemed

# Tap på fordringer:

Dersom betalingen fra kunden uteblir og fordringen anses som endelig tapt, kan merverdiavgiften korrigeres. Merverdiavgiften korrigeres ved at den føres som en økning av inngående merverdiavgift. For å kunne korrigere merverdiavgiften må tapet:

- anses endelig konstatert
- skyldes kjøpers manglende betalingsevne
- gjelde en utestående kundefordring
- gjelde en faktura der det er beregnet utgående merverdiavgift
- gjelde et krav som er forfalt

# Justering:

Inngående merverdiavgift på kapitalvarer skal justeres opp eller ned dersom tilknytningen mellom kapitalvaren og den merverdiavgiftspliktige virksomheten endres etter at kapitalvaren er anskaffet.

Fast eiendom som har vært gjenstand for ny-, på- eller ombygging der inngående merverdiavgift utgjør minst kr 100 000, anses som kapitalvare. Justeringsperioden for fast eiendom er 10 år. Maskiner, inventar og andre driftsmidler der inngående merverdiavgift av kostpris utgjør minst kr 50 000 pr. anskaffelse, anses også som kapitalvare. Justeringsperioden for slike kapitalvarer er 5 år.

Plikt til justering vil kunne oppstå ved bruksendring og overdragelse av kapitalvaren i justeringsperioden.

# Tilbakeføring:

# 1) Bruksendring av bygg eller anlegg før fullføring

Fradragsført inngående merverdiavgift skal tilbakeføres i sin helhet, dersom et bygg eller anlegg under oppføring overdras eller på annen måte omdisponeres til formål som ikke gir rett til fradrag.

# 2) Salg av drosje eller utleiebil

Fradragsført inngående merverdiavgift skal som hovedregel tilbakeføres med en forholdsmessig andel, dersom et personkjøretøy selges før det er gått fire år regnet fra registreringstidspunktet. Dette gjelder kun personkjøretøy som har vært brukt i merverdiavgiftspliktig utleievirksomhet eller persontransport mot vederlag.

Kilde: Sticos

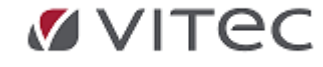